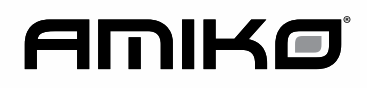

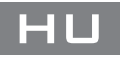

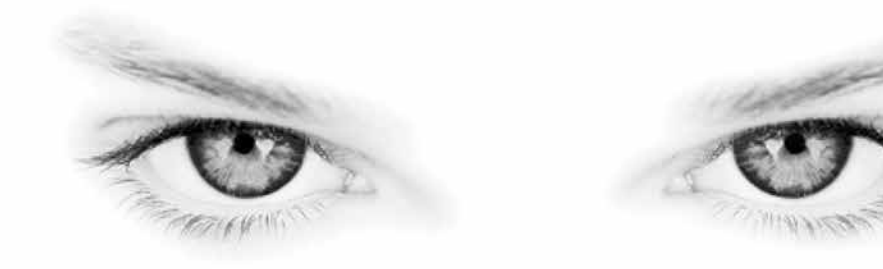

# HD SERIES KEZELÉSI ÚTMUTATÓ

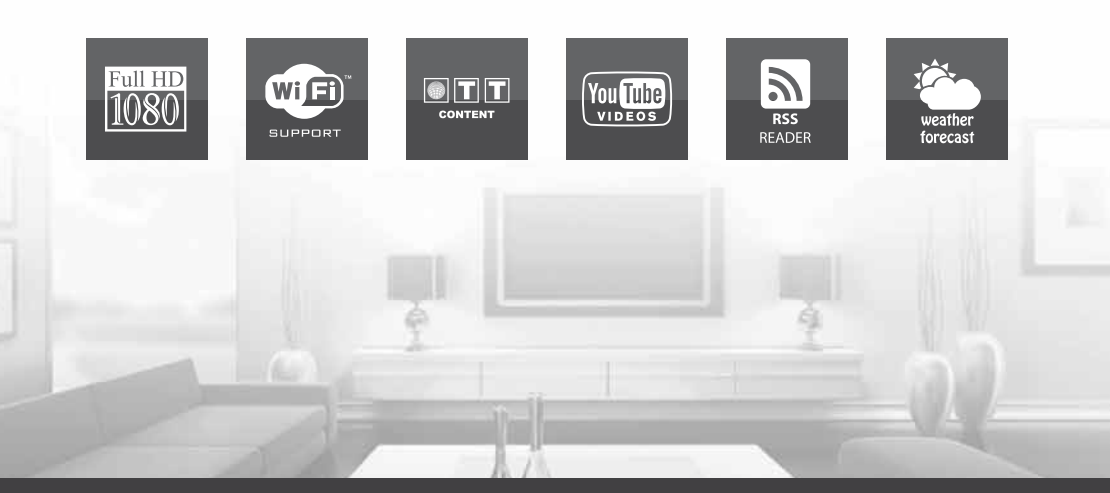

WWW.AMIKOSTB.COM

## TARTALOMJEGYZÉK

| 1. Biztonság                      | 3  |
|-----------------------------------|----|
| 2. Bevezető                       |    |
| 3. Főbb jellemzők                 | 3  |
| 4. A Távirányító                  | 4  |
| 5. Az Előlap                      |    |
| 6. A Hátlap                       |    |
| 7. A készülék csatlakoztatása     | 5  |
| 8. Alapfunkciók                   | 6  |
| 8.1 A vevőkészülék bekapcsolása   | 6  |
| 8.2 Készenléti állapot            | 6  |
| 8.3 Következő/Előző csatorna      | 6  |
| 8.4 Hangerő                       | 6  |
| 8.5 Számjegygombok                | 6  |
| 8.6 Néma üzemmód                  | 6  |
| 8.7 Szünet                        | 6  |
| 8.8 Visszahívás                   | 6  |
| 8.9 Kedvencek                     | 6  |
| 8.10 Audió                        | 6  |
| 8.11 Információk                  | 7  |
| 8.12 EPG                          | 7  |
| 8.13 Tv/Rádió                     | 7  |
| 8.14 Csatornalista                | 7  |
| 8.15 Kikapcsolás időzítő          | .8 |
| 8.16 Oldal Fel/Le                 |    |
| 8.17 Text                         | 8  |
| 8.18 Felirat                      | .8 |
| 8.19 Keresés                      | 8  |
| 8.20 Zoom                         | 8  |
| 8.21 TV/STB                       | 8  |
| 8.22 Menü                         | 8  |
| 8.23 Videó Formátum               | 8  |
| 8.24 Kilépés                      | 8  |
| 9. Műsorszolgáltatás              | 8  |
| 9.1 Csatornák kezelése            | 8  |
| 9.2 Kedvencek kezelése            | 9  |
| 10. Telepítés                     | 10 |
| 10.1 Műhold telepítés             | 10 |
| 10.2 Auto telepítés               | 11 |
| 10.3 Műholdkalauz                 | 11 |
| 10.4 Földi telepítés (Opcionális) | 12 |
| 10.5 Kábel telepítés (Opcionális) | 12 |
| 11. Tulajdonságok                 |    |
| 11.1 Nyelv                        | 12 |
| 11.2 Szülői zár                   | 13 |
| 11.3 A/V beállítások              | 13 |
|                                   |    |

| 11.4 Helyi idő beállítása          | 14 |
|------------------------------------|----|
| 11.5 Időzítő                       | 14 |
| 11.6 További beállítások           | 15 |
| 11.7 OSD beállítások               | 15 |
| 12. Rendszer                       | 15 |
| 12.1 Információk                   | 16 |
| 12.2 Alapbeállítások               | 16 |
| 12.2.1 Alapérték:                  | 16 |
| 12.2.2 Össz csatorna törlése:      | 16 |
| 12.2.3 Alapértékek mentése         | 16 |
| 12.3 Szoftver frissítés            | 16 |
| 12.4 Frissítés USB-ről             | 17 |
| 12.5 USB-re mentés                 | 17 |
| 13. Conditional Access             | 17 |
| 13.1 CA beállítások                | 17 |
| 13.2 Common Interface (opcionális) |    |
| 14. USB                            | 18 |
| 14.1 Fájl lista                    | 18 |
| 14.1.1 Felvétel                    |    |
| 14.1.2 Zene                        | 18 |
| 14.1.3 Kép                         | 19 |
| 14.1.4 Szoftver                    | 20 |
| 14.1.5 Ossz                        | 20 |
| 14.2 Tárhely információ            | 20 |
| 14.3 PVR beállítások               | 20 |
| 14.4 USB sebesség teszt            | 21 |
| 14.5 USB biztonságos eltávolítása! | 21 |
| 15. Internet (Opcionális)          | 21 |
| 15.1 Helyi hálózati beállítások    | 21 |
| 15.2 HTTP frissítés                |    |
| 15.3 FTP frissítés                 | 21 |
| 15.4 FTP                           |    |
| 15.5 Időjárás előrejelzés          |    |
| 15.6 RSS Olvasó                    |    |
| 16. Játék                          | 23 |
| 16.1 Tetris                        |    |
| 16.2 Kigyó                         | 23 |
| 16.3 Utnello                       | 23 |
| 17. Uj tunkciók                    | 23 |
|                                    | 23 |
| 17.2 Time Shift                    | 23 |
|                                    | 23 |
| 18. Hibaeinaritas                  | 24 |
| T9. WUSZAKI ACATOK                 |    |
|                                    |    |

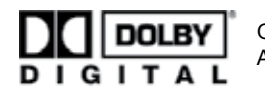

Gyártva a Dolby Laboratiores engedélyével. A Dolby és a dupla D szimbólum a Dolby Laboratories védjegye.

## 

#### 1. Biztonság

A vevőkészülék megfelel a nemzetközi biztonsági előírásoknak. Kérjük olvassa el figyelmesen az alábbi biztonsági előírásokat.

ÁRAMELLÁTÁS: 100 - 250V AC 50/60Hz

TÚLTERHELÉS: ne terhelje túl a fali dugaljat, hosszabbítót vagy adaptert, mivel az tűz és áramütés veszélyes lehet.

FOLYADÉKOK: A készüléket óvja a folyadékoktól és nedvességtől, ne helyezzen rá folyadékkal teli vázát vagy egyéb tárgyat.

**TISZTÍTÁS**: Tisztítás előtt áramtalanítsa a készüléket, tisztításhoz használjon enyhén nedves (oldószer nélküli) törlőruhát.

SZELLŐZÉS: A készülék megfelelő szellőzése érdekében ne takarja le a szellőzőnyílásokat. Ne helyezze puha takarókra vagy szőnyegre. A készüléket óvja a közvetlen napfénytől és ne helyezze hőforrások közelébe. Ne helyezzen a tetejére más elektromos berendezést.

**KIEGÉSZÍTŐK**: A vevőkészülékkel csak a gyártó által ajánlott kiegészítőket használjon.

CSATLAKOZTATÁS A A MŰHOLDVEVŐ

ANTENNÁRA: Csatlakoztatás előtt vagy a csatlakoztatás megszüntetése előtt áramtalanítsa a készüléket.

ENÉLKÜL A VEVŐFEJ MEGHIBÁSODHAT.

#### CSATLAKOZTATÁS TV KÉSZÜLÉKRE:

Csatlakoztatás előtt vagy a csatlakoztatás megszüntetése előtt áramtalanítsa a készüléket. ENÉLKÜL A TV KÉSZÜLÉK MEGHIBÁSODHAT.

FÖLDELÉS: Az LNB kábelt FÖLDELÉSSEL KELL ELLÁTNI.

ELHELYEZÉS: A vevőkészülék csak beltéri használatra alkalmas, ne tegye ki villámlásnak, esőnek vagy napfénynek.

#### 2. Bevezető

Köszönjük, hogy termékünket választotta. Ez a HD vevőkészülék mindenben megfelel a nemzetközi DVB szabványoknak és alkalmas a kábelen továbbított digitális képek, hangok, információk és teletext adatok vételére. Így Ön otthonában vagy irodájában élvezheti a digitálisan sugárzott zenét, híreket, filmeket vagy sporteseményeket. Emelett a készüléken több érdekes játék is található.

Az elérhető szolgáltatásokat automatikusan vagy manuálisan lehet keresni, a készülék támogatja a DiSEqC 1.0, 1.2 és USALS kapcsolókat, így az antenna könnyen a megfelelő műholdra állítható. 8000 TV és rádió csatorna tárolására alkalmas, és rendelkezik kedvencek, lezárás, törlés és rendezés funkciókkal.

A menü könnyen kezelhető és több nyelven is elérhető. A távirányítóval az összes funkció elérhető, ezeknek egy része az előlapi gombokkal is vezérelhető. A vevőkészülék használata egyszerű, szoftvere alkalmas jövőbeni újítások befogadására. Kérjük vegye figyelembe, hogy egy új szoftver megváltoztathatja a vevőkészülék bizonyos funkcióit. Ha a készülék működtetése nehézségbe ütközne, kérjük olvassa el a kezelési kézikönyv megfelelő részét, ide értve a hibaelhárítás fejezetet is.

#### 3. Főbb jellemzők

- MPEG-Fully DVB-S / DVB-S2 / DVB-T / DVB-C (H.264) HD kompatibilis (opcionális)
- 5000 TV és rádió csatorna tárolása
- Többnyelvű OSD menü
- Csatornaváltás kevesebb mint 1 mp. alatt
- Csatorna lista szerkesztés
- Kedvencek csatornalisták
- Színes OSD
- Picture In Graphic (PIG) funkció
- Elektronikus programismertető (EPG)
- Feliratozás
- Teletext
- Szülői zár csatornákra és eseményekre
- Program és csatorna információ átvitel két készülék között
- Izgalmas játékok
- S/PDIF Digitális Audió kimenet vagy Dolby Digital Bit-Stream kimenet
- DiSEqC 1.0, 1.1, 1.2 és USALS
- HDMI FullHD (1080p) Videó/Audió Kimenet
- USB 2.0 Host
- 4 Digit LED Kijelző
- RTC (Real-Time-Clock)
- Time Shift
- Video Felvétel
- Felvétel egy csatornáról és TimeShift egy másik csatornán (opcionális)

## 4. A távirányító

A távirányító segítségével a készüléket be és ki lehet kapcsolni, kezelheti a képernyőmenüket és többféle gyorsbillentyű funkciót is használha.

## ပ် power

A készülék be és kikapcsolása.

#### 🕅 мите

Néma üzemmód be és kikapcsolása.

#### SZÁMJEGYGOMBOK

Csatornák kiválasztása vagy program paraméterek megadása.

#### 

Váltás a TV és Radio üzemmódok között.

#### 0/<sup>Ф</sup> zоом

X1 és X16 közötti képkinagyítás kiválasztása. **O RECALL** 

Visszalépés előző menüpontra vagy állapotra. TV/SAT

Váltás TV és műhold üzemmód között.

#### INFO

Csatorna paraméterek vagy az aktuális szolgáltató információk megjelenítése.

#### EPG (Elektronikus Műsorújság)

Elektronikus programismertető megjelenítése a képernyőn.

#### MĖNU

A főmenü megjelenítése a képernyőn, vagy visszalépés előző menüpontra vagy állapotra. **EXIT** 

Egy kiválasztás elvetése, kilépés egy menüből. OK

Menüpont kiválasztása vagy beállítás jóváhagyása. ◀,► GOMBOK

Hangerő beállítása vagy menükben balra-jobbra lépés.

#### ▲,▼ GOMBOK

Csatornaváltás vagy menükben fel-le lépés. P+/P-

Kurzor léptetése előző-következő oldalra a menükben vagy csatorna listákban.

#### • REC

Menüként különböző funkciói vannak.

#### Teletext

Teletext információk megjelenítése (ha támogatott). Subtitle

Feliratozás megjelenítése.

#### UHF

Ha a TV készülékre RF Modulator (UHF) csatlakozik, a fel és le gombokkal kiválaszthatja a CH21 és CH69 közötti kimeneti csatornát.

## RERESÉS

Csatornák keresése kezdőbetű szerint.

Kikapcsolás időzítő beállítása.

#### V.FORMAT

Kijelző mód beállítása "By source", "By native TV ", "480i", "480P","576i","576p","720P" és "1080i".

#### FAV(FAVORITE)

Váltás kedvencek csatornákra és kedvencek csatorna lista megjelenítése.

#### D FOLDER

Fájl lista megjelenítése.

Audió (Piros gomb) Bal, Jobb, Sztereó, Monó audió csatornák beállítása. Option (Zöld gomb)

NVOD információkat mutat amelyeket az aktuális csatorna támogat.

SAT

Műhold lista megjelenítése. <sup>™</sup> Play Mode (Lejátszási mód) Leiátszási módok közül választhat: MP3 vagy JPEG lejátszó. •<del>×</del> USB USB tárolóeszköz biztonságos eltávolítása. TMS(Time Shift) Time Shift információs sáv megielenítése. Play MP3, JPEG, vagy felvétel fáilok lejátszása. Stop Time Shift, felvétel vagy MP3/JPEG lejátszás leállítása. **II PAUSE** Képkimerevítés funkció.

◄ FB
 Gyors visszatekerés
 elindítása.

►► FF Gyors előretekerés elindítása.

◄I SB
 Lassú visszatekerés
 elindítása.

I► SF Lassú előretekerés elindítása.

I ◀ ◀ / ►►I PREV/ NEXT

Ugrás az előző/ következő fájlra a lejátszási módban

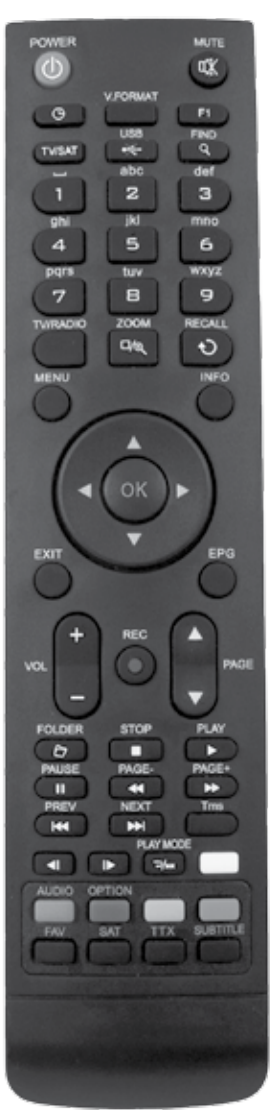

## HD SERIES

## 5. Az előlap

U POWER gomb: a készülék be és kikapcsolása. MENU gomb: belépés a főmenübe.

◄,► gomb: hangerő beállítása vagy kurzor mozgatása balra/jobbra a menükben.

▲, ▼ gomb : csatorna váltás vagy kurzor léptetése a menükben

Távérzékelő: a távirányító infravörös ieleit érzékeli. Állapotjelző: bekapcsolt és készenléti állapotban állapotban világít.

Jelerősség mutató: erős jel vétele esetén világít. Kártyanyílás: egy Conax kártyanyílás.

Common Interface: egy CAM modul nyílás (opcionális).

USB A: USB 2.0 Host, normál USB merevlemez vagy adathordozó csatlakoztatása (opcionális).

Kijelző: LED típusú kijelző, a készülék működését mutatja.

#### 6. A hátlap

A készüléket hálózatra csatlakoztatni csak az összes csatlakoztatás elvégzése és ellenőrzése után szabad

A konfiguráció modellenként változhat.

SHD-8140

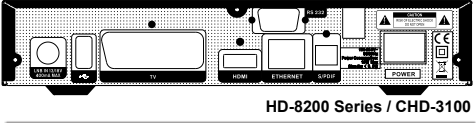

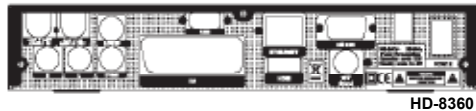

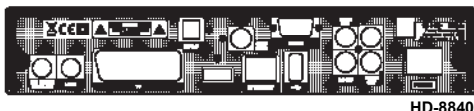

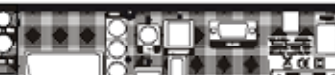

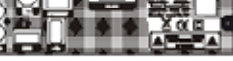

Mini Sorios

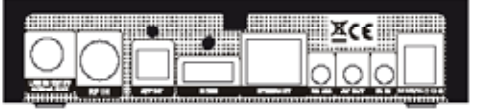

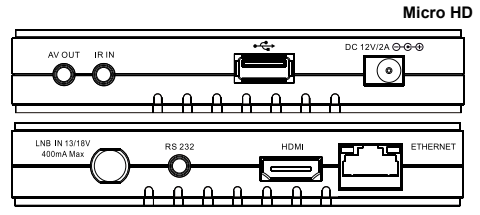

POWER ON/OFF SWITCH: hálózati kapcsoló. LOOP: további vevőkészülék csatlakoztatása (opcionális).

LNB IN, SAT/T IN, CABLE IN: Koaxiális kábel csatlakoztatása: az antenna vevőfejétől (DVB-S/S2), a földi antennától (DVB-T) vagy a kábel szolgáltatótól (DVB-C).

TV: készülék csatlakoztatása SCART kábellel (opcionális).

VIDEO: videókészülék RCA csatlakozója.

0/12V 50mA: Ezen keresztül lehet a 12V-t összekötni egy külső 0V/12V elosztóval.

AUDIO R/L : RCA csatlakozók külső audió erősítő vagy lejátszó csatlakoztatására.

S/PDIF: digitális audió csatlakozó, csatlakoztassa az erősítő S/PDIF bemenetére.

HDMI: audió and videó kimenet csak HDMI csatlakozóval ellátott TV-hez.

USB B: USB 2.0 Host, normál USB merevlemez vagy adathordozó csatlakoztatása.

ETHERNET: Hálózati csatlakozó (Opcionális) RS 232C SOROS PORT: a vevőkészülék csatlakoztatása számítógépre soros kábellel.

### 7. A készülék csatlakoztatása

A vevőkészüléket háromféleképpen lehet TV rendszerre csatlakoztatni, az alábbiak közül válassza ki a megfelelőt:

- 1. Nagyfelbontású TV esetében a legjobb minőséget HDMI kábellel lehet elérni: a kábel egyik végét csatlakoztassa a vevő HDMI, a másikat pedig a TV megfelelő csatlakozójára. Ebben az esetben nem kell külön audió csatlakoztatást használni, mivel a HDMI kimenet sztereó audió vagy Dolby digitális audió minőségű jelet ad.
- 2. A SCART kábel két végét csatlakoztassa a TV és a vevőkészülék megfelelő SCART csatlakozóira (opcionális).
- 3. Az RCA kábel két végét csatlakoztassa a TV és a vevőkészülék megfelelő RCA csatlakozóira.

Végül csatlakoztassa a koaxiális kábelt: az antenna vevőfejétől / a földi antennától / a kábel szolgáltatótól az LNB IN vagy SAT/T IN vagy CABLE IN csatlakozóra.

#### Külső audió/ Hi-Fi rendszerek

Külső audió rendszerek csatlakoztatásához a vevőkészüléknek rendelkeznie kell két RCA csatlakozóval, amit Audio L és R jelöl. Sztereó RCA kábellel csatlakoztassa a vevőkészülék AUDIO L. R csatlakozóit a hi-fi rendszer LINE. AUX. SPARE vagy EXTRA jelölésű bemeneteire.

#### 7.1 Motoros forgató (DiSEqC 1.2) csatlakoztatása

A koaxiális kábel egyik végét csatlakoztassa a vevőkészülék LNB IN vagy SAT/T IN vagy CABLE IN bemenetére, a másikat pedig a DiSEqC 1.2 motor REC vagy Receiver csatlakozójára.

Az LNB koaxiális kábelét csatlakoztassa a DiSEqC 1.2 LNB csatlakozójára.

Vevőkészülékeink DiSEqC 1.0 és DiSEqC 1.2 kompatibilisek.

Kettő vagy több antenna vagy LNB használata esetén a DiSEqC 1.0 kapcsoló használata javasolt. Az első LNB koaxiális kábelét csatlakoztassa a DiSEqC kapcsoló LNB 1 vagy LNB A bemeneti csatlakozójára, hasonló módon csatlakoztassa a többi LNB-t is. A koaxiális kábel egyik végét csatlakoztassa a DiSEqC kapcsoló RF kimenetére, a másik végét pedig a vevőkészülék LNB IN vagy SAT/T IN vagy CABLE IN bemenetére. A vevőkészülékre egy antennát vagy több LNB-s

rendszert is lehet csatlakoztatni.

## 8. Alapfunkciók

#### 8.1 A vevőkészülék bekapcsolása

A készülék bekapcsolásához nyomja meg a főkapcsolót.

Első bekapcsoláskor az alapbeállítás szerinti csatorna lista első csatornája, egyébként az utoljára nézett csatorna jelenik meg.

#### ? Gyakran feltett kérdések

## K: A vevőkészülék bekapcsolása után a TV képernyőn nem jelenik meg semmi.

F: Ellenőrizze, hogy a TV a megfelelő videó bemenetre van állítva (nem TV csatornákra). Ha például a készüléket a TV Video1 bemenetre csatlakoztatta, akkor a TV-t is Video1 módra kell állítani.

## K: A vevőkészülék bekapcsolása után a TV képernyőn a "No Signal" felirat jelenik meg.

F: Azt jelenti, hogy a kiválasztott csatornán nincs jel. Ennek több oka lehet:

- A kiválasztott csatorna nem a beállított műholdon van. Megoldás lehet más csatorna kiválasztása.
- Az aktuális csatorna jel túl gyenge. Keressen más, erős jelű csatornákat. Ha a probléma továbbra is fennáll, kérje szakember segítségét.
- 3. Dual LNB-t használ, meg kell változtatni az LNB típust.

#### 8.2 Készenléti állapot

- 1. A POWER gomb megnyomásával a készülék készenléti állapotba állítható.
- Ha készenléti állapotban újra megnyomjuk a POWER gombot, a készülék az utoljára nézett csatornára kapcsol.
- A készenléti állapot megszüntetéséhez a készülék hátoldalán található kapcsolót kell kikapcsolni.

#### 8.3 Következő/előző csatorna

Teljes képernyős üzemmódban a csatornákat a CH+/ CH- gombokkal lehet váltani.

Teljes képernyős üzemmódban a hangerőt a VOL+/ VOL- gombokkal lehet állítani.

#### 8.5 Számjegygombok

Teljes képernyős üzemmódban a számjegygombokkal és az OK gombbal a csatornákat közvetlenül lehet kiválasztani.

#### 8.6 Néma üzemmód

- A néma üzemmód bekapcsolásához nyomja meg a MUTE gombot. A némítást a képernyőn egy ikon jelzi.
- A hang visszaállításához nyomja meg újra a MUTE gombot.

#### 8.7 Szünet

- Egy képkocka kimerevítéséhez nyomja meg a Pause II gombot. Ezután az adott kép leáll, de a csatorna hangja tovább hallható.
- A gomb újbóli megnyomására a képernyőn megjelenik az aktuális képkocka és hallható az ennek megfelelő hang is.

#### 8.8 Visszahívás

A RETURN gomb megnyomásával az előző csatornára lehet visszalépni.

#### 8.9 Kedvencek

Teljes képernyős üzemmódban a FAV gomb megnyomására a képernyő bal oldalán megjelenik a kedvencek csoport:

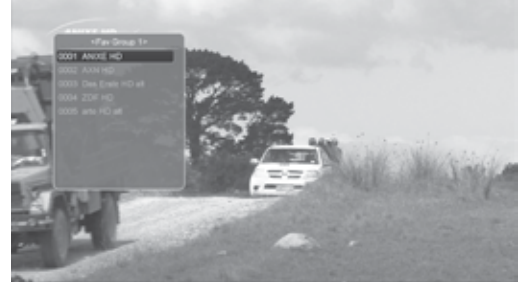

- A listán található csatornákat a csatorna Fel/Le gombokkal lehet kiválasztani.
- A listában a kedvencek csoportokat a Balra/Jobbra gombokkal lehet váltani. A P-/P+ gombokkal a listán oldalanként lehet lépegetni.
- Az Exit gomb megnyomásával kilépünk az aktuális ablakból.

#### ? Gyakran feltett kérdések

#### K: A Favorite gomb megnyomása után miért

jelenik meg a "No Favorite Channel" felirat? F: A felirat azért jelenik meg, mert nincs kedvencek csatorna beállítva (lásd a Kedvencek részt).

#### 8.10 Audió

1. Teljes képernyős üzemmódban az AUDIO gomb megnyomására a képernyőn megjelenik az

8.4 Hangerő

#### "Audio" ablak.

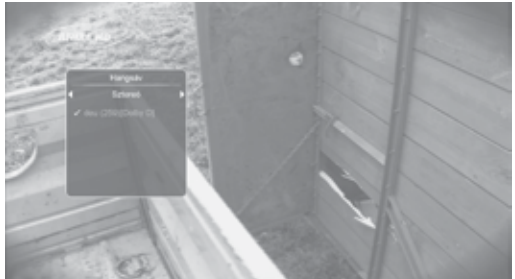

- 2. A hangsávot a csatorna Fel/Le, az audió módot a hangerő Fel/Le gombokkal lehet váltani.
- 3. Audió módok: bal/jobb/sztereó/monó.

#### 8.11 Információk

Teljes képernyős üzemmódban az INFO gomb megnyomására megjelenik az információs ablak amelyben az aktuális csatorna adatai láthatók.

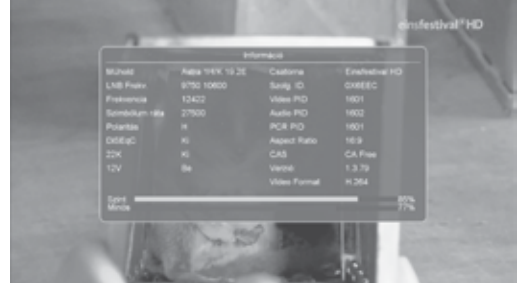

#### 8.12 EPG

Az elektronikus program ismertető (EPG) segítségével részletes adatokat kapunk a fogható csatornákról, úgy mint a csatorna listázás, a kezdési és befejezési időpontok, stb. A programismertető megjelenítéséhez nyomja meg az EPG gombot.

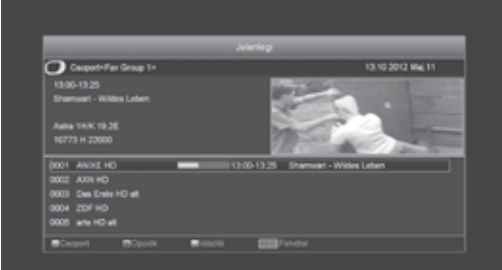

- A [piros] gombbal különböző csoportonként választhatjuk ki a csatornákat mint pl: Kedvencek / Műhold / Szolgáltató / Kódolt stb.
- Részletes információk megjelenítéséhez nyomja meg a zöld, kilépéshez a menu gombot.
- Egy program részletes információinak megjelenítéséhez nyomja meg a sárga, kilépéshez a menu gombot.

 EPG menüben a piros gomb megjeleníti a "Schedule" menüt. Ebben a menüben a Fel/Le gombokkal kiválasztható az esemény. A Balra/ Jobbra gombbal a nap váltható.

| C                   |                         |                 |           |             |    |
|---------------------|-------------------------|-----------------|-----------|-------------|----|
| Contract Contact to |                         |                 |           | 202011-0413 |    |
|                     | <b>44</b> Hi. Ke.       | <b>5m</b> Coli  | P8.       |             | ** |
|                     |                         |                 |           |             |    |
|                     | 0000 08/05-08/55 10 eve | n az Erperidano | e - Enrop |             |    |
|                     |                         |                 |           |             |    |
|                     |                         |                 |           |             |    |
|                     |                         |                 |           |             |    |
|                     |                         |                 |           |             |    |
|                     |                         |                 |           |             |    |
|                     |                         |                 |           |             |    |

5. Az "EPG" ablak bezárásához nyomja meg az Exit gombot.

#### 8.13 TV/RADIO

TV üzemmódban a TV/RADIO gomb megnyomásával rádió üzemmódra, rádió üzemmódban pedig TV üzemmódra váltunk.

#### 8.14 Csatornalista

Teljes képernyős üzemmódban az OK gomb megjeleníti a "Channel List" ablakot.

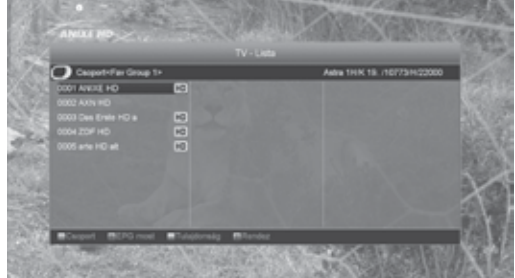

- 1. Kedvenc csoport átváltásához nyomja meg a piros gombot.
- 2. A zöld gombbal tud megjeleníteni részletes információkat a jelenlegi EPG-ről.
- A sárga gombbal tudja megváltoztatni a jelenlegi csatorna tulajdonságát mint pl. FAV/Lezárt/ Kihagy/ Töröl/ Átnevez.
- A kék gomb megnyitja az alábbi "Sort" ablakot. Az ötféle rendezési sorrendet a Csatorna Fel/Le és az OK gombokkal lehet kiválasztani. Az öt rendezési sorrend az alábbi:

a) Default (Alapértelmezett): rendezés a keresési eredmény alapján.

b) FTA/\$: A csatornákat aszerint rendezi hogy az szabadon fogható (FTA) vagy kódolt. A szabadon fogható csatornákat a lista elején, a kódoltakat a lista végén rendezi.

c) Lock (Lezárt): Az összes lezárt csatornát a TV csatorna lista végére rendezi.

d) Név szerint (A-Z): A csatornákat ABC sorrendbe rendezi, a "\$" jelet nem veszi figyelembe.

e) Név szerint (Z-A): A csatornákat fordított ABC sorrendbe rendezi, a "\$" jelet nem veszi figyelembe.

- 5. A Fel/Le gombokkal jelölje ki a csatornát és az OK gombbal indítsa el.
- 6. A P+/P- gombokkal oldalanként lehet lépegetni.
- 7. Kilépéshez nyomja meg az Exit gombot

#### 8.15 Kikapcsolás időzítő

- 1. Ezzel a funkcióval a készülék a beállított időpontban automatikusan kikapcsol.
- A SLÉEP gombbal beállítható időzítések Off /10/30/60/90/120 perc.

#### 8.16 Oldal Fel/Le

Csatornalistában a P+/P- gombokkal oldalanként lehet fel/le lépegetni.

#### 8.17 TEXT

- Teljes képernyős üzemmódban a TEXT gomb megjeleníti a teletext oldalt (ha a szolgáltatás támogatott).
- 2. Ha a szolgáltatás nem támogatott, megjelenik a "No Teletext Data" felirat.

#### 8.18 Felirat

Teljes képernyős üzemmódban a SUBTITLE gomb megjeleníti vagy eltünteti a feliratot.

#### 8.19 Keresés

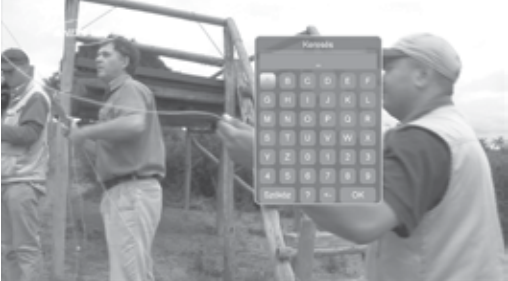

- Teljes képernyős üzemmódban a keresés gomb megnyomására megjelenik a fenti "Find" ablak. A Csatorna Hangerő Fel/Le gombokkal jelölje ki a megfelelő betűt és nyomja meg az OK gombot.
- A bevitt betűk szerint a listában megjelennek az ennek megfelelő csatornák.
- Az ablak bezárásához jelölje ki az "OK"-t és nyomja meg az OK gombot, a csatornát pedig a listáról lehet kiválasztani.

#### 8.20 Zoom

- 1. A ZOOM gombbal a képernyő bizonyos részeit ki lehet nagyítani.
- 2. A ZOOM többszöri megnyomására x1, x2, x4, x6,

- x8, x12, x16 nagyítást láthatunk.
- 3. Nagyításban a képet a Fel/Le Jobbra/Balra gombokkal lehet mozgatni.
- 4. Kilépéshez nyomja meg az Exit gombot

#### 8.21 TV/STB

A TV/SAT gombbal a TV és műhold üzemmódok között lehet váltani.

#### 8.22 Menü

A MENU gomb megjeleníti a menüt, az aktuális menüből visszalép az előző menüre vagy bezárja a menüt.

#### 8.23 Videó formátum

A V.FORMAT gomb első megnyomására megjelenik az aktuális videó felbontás. További megnyomásra a kimeneti vidó felbontás sorrendben változik: "by source-> by native TV -> 480i-> 480P-> 576i-> 576p-> 720P-> 1080i -> 1080p".

#### 8.24 Kilépés

Az EXIT gomb az aktuális menüből visszalép az előző menüre vagy bezárja a menüt.

#### 9. Műsorszolgáltatás

A Menu gomb megnyomása után az alábbi kép jelenik meg:

| Müsserszeleáltatás | eusentogene |
|--------------------|-------------|
|                    |             |
|                    |             |
|                    |             |
|                    |             |
|                    |             |
|                    |             |
|                    |             |
|                    |             |
|                    |             |

- A Fel/Le gombokkal az alábbi menü oldalak közül lehet választani: Edit Channel (Csatorna szerkesztés), Installation (Telepítés), System (Rendszer beállítás), Tools (Eszközök), Game (Játékok) és USB.
- A csatorna szerkesztés menüt az OK vagy Jobbra gomb megnyomásával lehet előhívni. Ha a menü lezárás aktív, meg kell adni a jelszót. Alapbeállítás szerint a jelszó "0000".
- A Fel/Le gombokkal válassza ki a TV vagy rádió csatornát.
- A Balra vagy Menu gomb megnyomásával visszalép a főmenübe.

#### 9.1 Csatornák kezelése

A menübe lépve az alábbi képernyő jelenik meg:

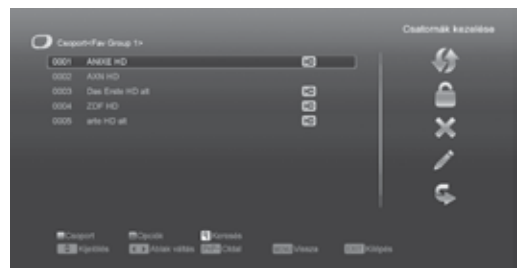

- A csatornákat a Fel/Le gombokkal lehet kiválasztani, az OK gombbal pedig a jobb oldali előnézeti ablakban megjeleníteni.
- 2. A P+/P- gombokkal a csatornalistában oldalanként lehet lépegetni.
- 3. A Hangerő Fel/Le gombokkal a "Program csoportok" között lehet váltani.
- 4. A Menu vagy Exit gombokkal teljes képernyő üzemmódra lehet váltani.
- A színes funkciógombokkal a "Csatorna rendező" funkciókat lehet előhívni

#### Csoportok

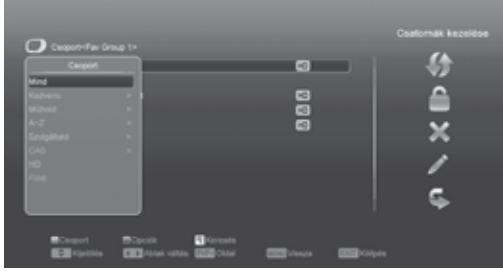

- 1. A piros gomb megjeleníti a fenti "Group" ablakot.
- Egy csoport kiválasztásához nyomja meg a Fel/ Le, majd az OK gombot.
- A "Group" lista bezárásához nyomja meg a Menu vagy a piros gombot.

#### Opciók

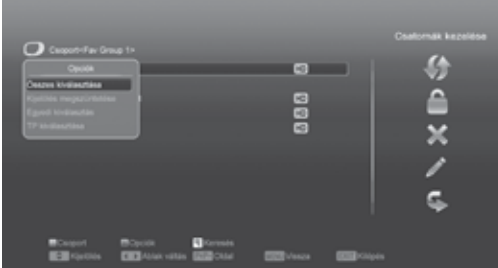

- A zöld gombot megnyomva megjelenik a fentebbi képernyő.
- A [fel/le] gombokkal kiválaszthatja a listából a kívánt opciót az OK gombbal pedig megerősítheti ezt.
- 3. A [Menu] gombbal bezárja az Opció ablakot.

#### Mozgatás

- 1. Válassza ki a csatornákat az OK gombbal.
- Majd nyomja meg a [Jobb] gombot hogy átugorjon a jobb eszközsávba.
- 3. Válassza ki a Mozgatás ikont a Fel/Le gombokkal és az OK gombbal.
- Mozgassa a kiválasztott csatornákat a kívánt pozícióra majd nyomja meg az OK gombot a megerősítéshez. Mint a lenti képen:

#### Lezárás

- 1. Válassza ki a csatornákat az OK gombbal.
- Majd nyomja meg a [Jobb] gombot hogy átugorjon a jobb eszközsávba.
- Válassza ki a Lezárás ikont a Fel/Le gombokkal és az OK gombbal.
- Zárja le a csatornát az OK gomb megnyomásával. Mint a lenti képen:

#### Törlés

- 1. Válassza ki a csatornákat az OK gombbal.
- Majd nyomja meg a [Jobb] gombot hogy átugorjon a jobb eszközsávba.
- 3. Válassza ki a Törlés ikont a Fel/Le gombokkal és az OK gombbal..
- 4. Törölje a csatornát az OK gomb megnyomásával.

#### Kihagyás és átnevezés

Az előző folyamatot ismételje meg, csak most a Kihagyás és átnevezés ikont válassza ki.

#### Keresés

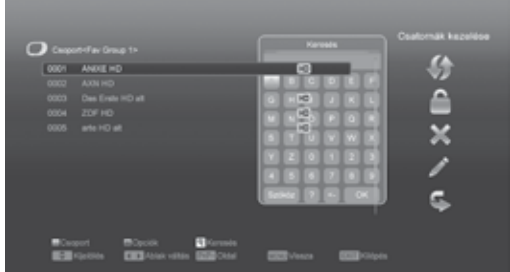

- A Find gomb megnyomására megjelenik a fenti képernyő. A Fel/Le és Balra/Jobbra gombokkal a kijelölést lehet mozgatni, az OK gomb megnyomásával pedig a kiválasztott szimbólumot vagy betűt lehet a párbeszéd ablakba helyezni.
- A betűk megadása után a rendszer kikeresi a megfelelő csatornát a bal oldali listában és listába rendezi a találatokat.
- A keresés ablak bezárásához vigye a kijelölést az "Exit"-re és nyomja meg az OK gombot. A kívánt csatornát pedig a csatorna listából lehet kiválasztani.

#### 9.2 Kedvencek kezelése

Ebben a menüben megszerkesztheti kedvenc csatorna listáját.

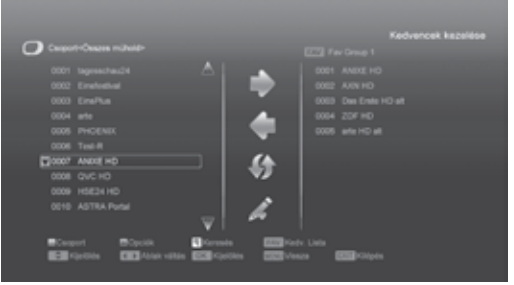

#### FAV Lista

A FAV gomb megnyomásával választhatja ki. Hozzáadás

Jelölje ki a csatornát amelyet hozzá szeretne adni a listához, nyomja meg az OK gombot majd a gomb megnyomásával hozzá is adta a listához a kívánt csatornát.

#### Törlés

Jelölje ki a csatorna listából törölni kívánt csatornát az OK gobbal majd a gomb megnyomásával el is távolította a csatornát.

#### Mozgatás

Mozgatni tudja a csatornákat a kívánt pozícióra a csatorna listában a Mozgatás ikon, fel/le gombok és az OK gomb segítségével.

#### Átnevezés

A FAV gombbal előhívja a FAV listát majd a , gombokkal válassza ki az átnevezés opciót, nyomja meg az OK gombot amivel előjön a billentyűzet és nevezze át a kívánt csatornát.

#### Csoport, Opciók és Keresés funkciók

Ezeket megtalálhatja a Kedvencek kezelése részben.

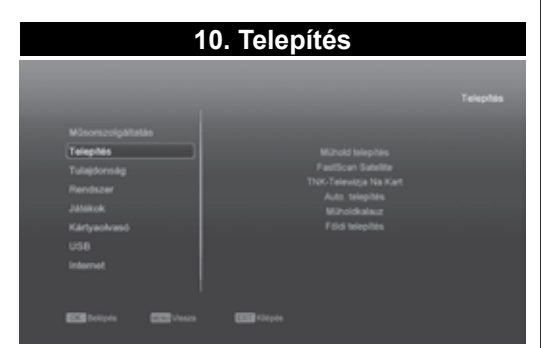

- Nyomja meg az [OK] gombot a Telepítés menübe lépéshez. Ha a Menüzár bevan kapcsolva, kidob egy ablakot amibe a kódot kell beírni. Alapértelmezett kód a: "0000".
- A [Fel / Le] gombokkal válasszon az opciók közül. A [menu] gomb megnyomásával visszaléphet a menübe.

#### 10.1 Műhold telepítés Műhold

Az [OK] megnyomásával belép a műhold listába.

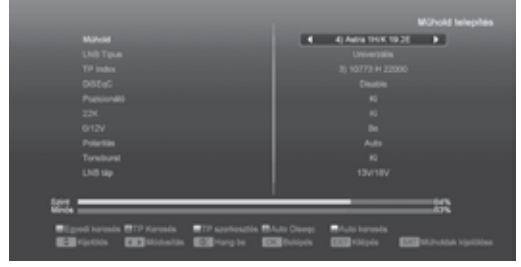

A színes funkciógombokkal a műholdakat hozzá lehet adni a listához, szerkeszteni vagy törölni lehet. A [Page] gombbal a listában oldalanként lehet fel/le lépni.

#### LNB Típus

Ebben a menüpontban a hangerő Fel/Le gombokkal a "Standard", "User" és "Universal" üzemmódok között lehet váltani.

#### DiSEqC

DiSEqC: Ebben a menüpontban a hangerő Fel/Le gombokkal lehet változtatni a beállításokon. Itt is többféle beállítás lehetséges:

- Disable: DiSEqC kapcsoló nélkül.
- 1/2, 2/2: két egységes DiSEqC
- 1/4, 2/4, 3/4, 4/4: 4 egységes DiSEqC
- 1/8, 2/8... 8/8: 8 egységes DiSEqC
- 1/16, 2/16....16/16: 16 egységes DiSEqC

#### Pozicionáló

A "Positioner" a menüpontban a hangerő Fel/ Le gombokkal a "None / DiSEqC 1.2 / USALS" beállításokat lehet változtatni.

#### 22K

Ebben a menüpontban a hangerő Fel/Le gombokkal a beállítást "ON / Off" állapotra lehet állítani. Az "ON" állapotban a készülék a TV és rádió jeleket 22K porton keresztül veszi. Ha az "Off" állapotra van állítva, a készülék a jeleket 0K porton keresztül veszi.

#### ! Megjegyzés:

Ha az "Universal" LNB típus van beállítva, a 22K értéken nem lehet változtatni.

#### 0/12V

Ebben a menüpontban a Jobb/Bal gombokkal a beállítást "0V / 12V" állapotra lehet állítani.

#### Polarity

A "Polarity" menüpontban a hangerő Fel/Le gombokkal a beállítást "Auto / H / V" állapotra lehet állítani.

#### Toneburst

A "Toneburst" menüpontban a hangerő fel/le gombokkal a funkciót "Off/On"-ra lehet állítani LNB Áramellátás

A [Hangerő Fel/Hangerő Le] gombokkal válthat a következő opciók között:"Off, 13v/18v, 13.5V/18.5V".

#### TP Szerkesztés

A Transzponder szerkesztés menüben az alábbi képernyő jelenik meg:

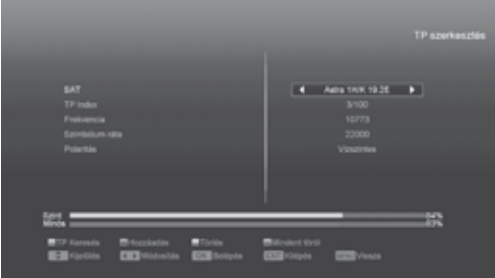

- A "Satellite" menüpontban a hangerő Fel/Le gombokkal ki lehet választani melyik műholdon végezze a keresést, vagy az [OK] gombbal lépjünk be a műhold listába.
- A "TP Index" menüpontban a transzponder keresés mellett a hozzáadás és törlés funkciót is lehet használni.

A piros gomb megnyomására a "TP Index"ben megjelenik a "New Carrier", ahol meg kell adni az új transzponder TP frekvenciáját ("TP Frequency") és jelsebességét ("Symbol Rate"). Ezeket az értékeket a számjegygombokkal lehet bevinni. A megadható értékek "3000~13450 MHz" és "1000~45000Ks/s".

A zöld gomb megnyomásakor figyelmeztető felirat megkérdezi, hogy valóban töröljük-e a kiválasztott transzpondert. A "Yes" kiválasztásával a transzpondert törli és ennek megfelelően a transzponderek száma eggyel csökken..

- A már létező transzponderek "TP Frequency" és "Symbol Rate" értékeit a számjegygombokkal változtatni lehet, vagy a hangerő Fel/Le gombokkal ki lehet választani a megfelelőt.
- 4. A "Polarity" és "Scan Mode" funkciókkal a keresési módokat lehet beállítani, a hangerő Fel/Le gombokkal pedig meg lehet adni egy új értéket. A "Polarity"-ban be lehet állítani, hogy az adott transzpondert horizontális vagy vertikális módban keresse. A "Scan Mode"-ban be lehet állítani hogy a rendszer az összes csatornát vagy csak a szabadon fogható csatonákat keresse.
- 5. A beállítások elvégzése után lépjen a "Search" menüpontra és nyomja meg az [OK] gombot. A feljövő ablakban állítsa be a keresési módot, programtípust és az NIT (be/ki) keresési módot. A keresés elkezdéséhez nyomja meg az [OK] gombot.
- A "TP Scan" menüpontban kilépéshez és az aktuális paraméterek elmentéséhez nyomja meg az [Exit] gombot.

#### Egyszerű keresés

- A piros gomb megnyomása után a Balra/Jobbra gombokkal válassza ki a keresési módot. A gyors keresésben a rendszer az alapbeállítás szerinti adatok alapján keres a létező transzponderek között. A részletes keresésben a rendszer a TP adatok megadása nélkül keres.
- Az [OK] megnyomása után megjelenő párbeszéd ablakban adja meg a keresési módot, programtípust és az NIT keresési módot.
- 3. A keresés elindításához nyomja meg az [OK] gombot.

#### TP keresés

A zöld gombbal elindíthatja a jelenlegi transzponder lekeresését.

#### Auto DiSEqC

A [kék] gombbal futtathatja az Auto DiSEqC funkciót. Blind Scan

A [fehér] gombbal indíthatja el a vak keresést a jelenlegi műholdon.

#### 10.2 Auto telepítés

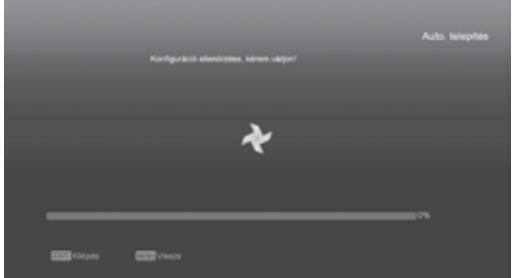

"Auto Telepítés" egy új és kényelmes fukció. Automatikusan megtalálja a készülékhez csatlakoztatott antennákat és lekeresi ezeken a műholdakon található csatornákat és transzpodereket amik a készülék adatbázisában megvannak. Nem kell semmilyen paramétert megadnia az antenna beállításról. Csak nyomja meg az " OK " gombot az "Auto Telepítés" menübe lépéshez , majd elindul a keresés.

#### 10.3 Műholdkalauz

E menübe lépés után a következő kép jelenik meg:

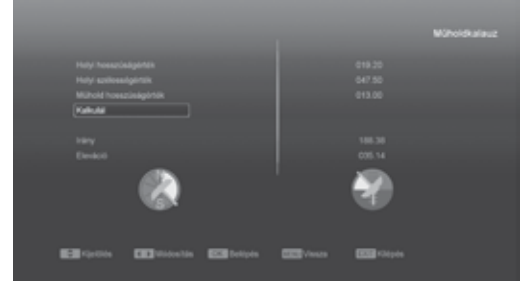

Ebben a menüben tudja megadni a helyi földrajzi szélességi és hosszúsági fokokat a számjegygombokkal.

Továbbá az Irányt és Elevációt is. Az Irány jelenti a műhold és a Dél közötti fokot. Az [Exit] gombbal tud visszalépni a Főmenübe.

#### 10.4 Földi Telepítés (opcionális)

Az OK gomb megnyomásával lépjen be a kiválasztott menüpontba.

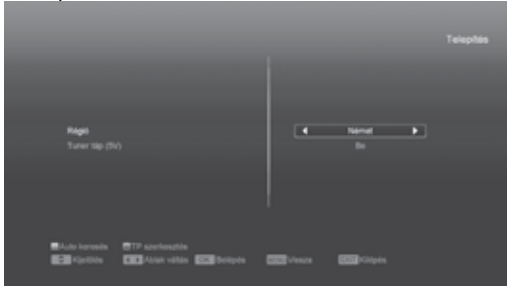

- 1. A "BandWidht"-ban válassza ki a megfelelő országot.
- 2. A "Tuner Power" funkciót állítsa ON vagy OFF-ra.
- 3. A [piros] gombbal direkt beléphet a vak keresés opcióba.
- 4. A [zöld] gombbal léphet a következő menübe:

#### Scan Mode – keresési mód.

- Kétféleképpen lehet keresni: csatorna vagy frekvencia megadásával.
- Ha a keresési hullámsáv UHF és a régió Franciaország, a csatorna tartomány 21-69. Ha a hullámsáv VHF és a régió Franciaország, a tartomány 1-9.
- Az adatok kiválasztása után a piros gomb megnyomásával lépjen a keresés menübe és a keresés elindításához nyomja meg az OK gombot.
- Kilépéshez nyomja meg az Exit gombot.

#### 10.5 Kábel Telepítés (opcionális)

Az OK gomb megnyomásával lépjen be a "Cable Installation" menübe.

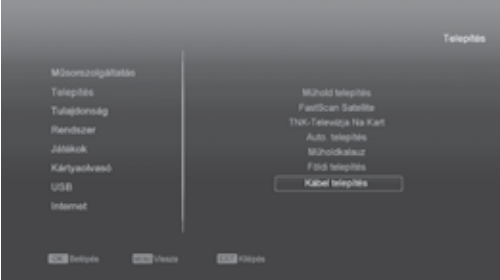

1. Válassza ki a keresési módot: Manual Scan vagy Blind Scan.

- A számjegygombokkal adja meg a frekvencia értéket.
- Ha a keresési mód Blind Scan, a számjegygombokkal adja meg a Second Frequency értéket.
- 4. A számjegygombokkal adja meg a jelsebesség értéket.
- 5. Adja meg a QAM értéket: 16QAM, 32QAM, 64QAM, 128QAM és 256QAM.
- 6. Ha a keresési mód Manual Scan, az NIT Search opciót állítsa ON vagy OFF pozícióra.
- A keresés elindításához az adatok bevitele után a "Search" menüponton nyomja meg az OK gombot.

#### 11. Tulajdonságok

E menübe lépve a következő kép jelenik meg:

|  | MSoonserigalitation<br>Teleptos<br>Teleptos<br>Rentezer<br>Jahleok<br>Kártyankend<br>USB<br>Internet | Tulajdonalog<br>Hyviv<br>Sociali zir<br>Indonalitan<br>Anthe Billianok<br>Twebb bealitanok<br>OSD bealitanok |
|--|----------------------------------------------------------------------------------------------------|----------------------------------------------------------------------------------------------------|
|--|----------------------------------------------------------------------------------------------------|----------------------------------------------------------------------------------------------------|

- A Fel/Le gombokkal választhat a következő opciók közül: Nyelv, Szülői zár, Időbeállítás, Időzítő, A/V beállítások, További beállítások, OSD beállítások.
- Az [OK] gomb megnyomásával beléphet a kiválasztott menüpontba.

#### 11.1 Nyelv

A "Language" menübe lépve az alábbi képernyő jelenik meg:

| Marti ngela<br>Ekilodinga hangalar<br>Misodinga hangalar<br>Anda provita<br>EPO<br>Palatat nyelea | A Magar b<br>Magar<br>Aray<br>Doly<br>Magar |
|---------------------------------------------------------------------------------------------------|---------------------------------------------|
| Talan<br>Biji yana (12) kisata (12) kiy                                                           | Mager<br>48 8538-51444 85327-51444          |

- A hangerő Fel/Le gombokkal az alábbi nyelvek közül választhatunk: angol, francia, német, orosz, arab, portugál, török, spanyol, lengyel és olasz.
- First Audio (első audió nyelv): némelyik csatorna esetében több nyelvet is be lehet állítani. Ha az aktuális csatorna rendelkezik a beállított első

audió nyelvvel is, a rendszer alapértelmezés szerint ezen a nyelven sugározza a programot. Ha nem, akkor automatikusan a második beállított nyelven sugároz (ha rendelkezésre áll). Beállítható nyelvek: angol, francia, német, orosz, arab, portugál, török, spanyol, lengyel és olasz.

- 3. Second Audio (második audió nyelv): ha az aktuális csatornán nem áll rendelkezésre az első audió nyelv, de létezik a második, akkor a rendszer alapértelmezés szerint a második nyelven sugározza a programot. Ha a beállított második nyelv sem áll rendelkezésre, a programot a csatorna alapbeállítás szerinti nyelven sugározza. Választható nyelvek: angol, francia, német, orosz, arab, portugál, török, spanyol, lengyel és olasz.
- EPG (Elektronikus program ismertető): A Balra/ Jobbra gombokkal az EPG nyelvet lehet beállítani.
- Subtitle Language (Felirat nyelv): A Balra/Jobbra gombokkal a felirat nyelvet lehet beállítani.
- Teletext: ha a szolgáltatás támogatott, a teletext oldalakat a beállított nyelven lehet olvasni.
- 7. Kilépéshez a "Language" menüből nyomja meg az Exit gombot.

#### 11.2 Szülői zár

Az "Installation" menü beállításait és a kiválasztott csatornákat jelszóval lehet levédeni. A lezárás beállításait lásd a LOCK fejezetben.

Az alábbiakban bemutatjuk a jelszó beállítását és megváltoztatását.

 A "Parental Lock" menüponton nyomja meg az OK gombot. A megjelenő párbeszéd ablakban adja meg a jelszót. Ha a jelszó helyes, az alábbi képernyő jelenik meg:

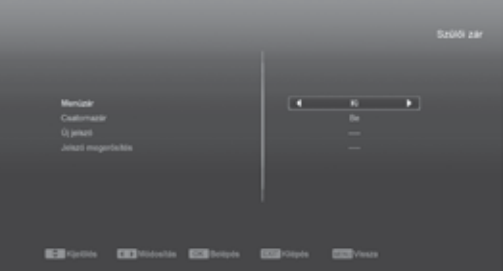

- Menu Lock: menü lezárás. A telepítés menü lezárása jelszóval. Ha a "Menu Lock" beállítása "Yes", belépéskor a rendszer kéri a jelszót. Ha "No", a menü szabadon elérhető.
- Channel Lock: csatorna lezárás. Ha a beállítás "Yes", az adott csatornát csak a jelszó megadása után lehet nézni. Ha "No", a csatornákat szabadon lehet kapcsolni.
- 4. New Password: új jelszó megadása. Az új jelszót

a számjegygombokkal lehet megadni. A 4 számjegy megadása után a kijelölés átugrik a "Confirm Password" ablakra, ahol az új jelszót újra meg kell adni. Ha a bevitt adatok megegyeznek, megjelenik a "Saving Data, Please Wait...". (Adatmentés. Kérem várjon...) felirat. Kilépés után a jelszócsere megtörténik.

 Kilépéshez a "Parental Lock" menüből nyomja meg az Exit gombot.

#### 11.3 A/V beállítások

A menübe lépve az alábbi képernyő jelenik meg:

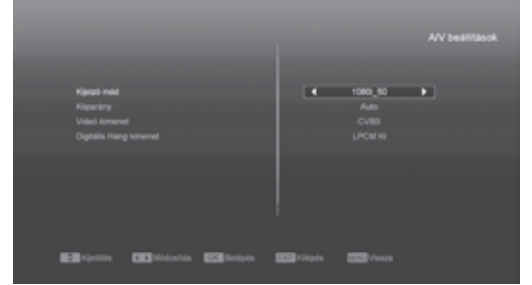

- Display Mode: a kijelző mód beállítása. A hangerő Fel/Le gombokkal itt az alábbi üzemmódokat lehet beállítani "by source<-> by native TV<-> 480i<-> 480P<-> 576i<-> 576p<-> 720P<-> 1080i<-> 1080p". A funkció megegyezik a videó formátum gomb beállításaival, az utolsó beállítás az összes csatornára vonatkozik. By Source: a videó felbontást a sugárzott programok szerint állítja be, ebben az esetben a TV képernyő villoghat. By Native TV: ha a készülék HDMI, a beállítás a TV maximális felbontása szerinti lesz, ha nem HDMI, a felbontás alapbeállítás szerinti lesz.
- Aspect Mode: a képméret arány beállítása. A hangerő Balra/Jobbra gombokkal itt az alábbi képméreteket lehet beállítani: 4:3 PS / 4:3 LB / 16:9 / Auto. 16:9 beállításban a széles képernyő képet 4:3-ra állítja, így a képernyő bal és jobb oldalán fekete sáv jelenik meg. Auto: a rendszer nem végez semmilyen beállítást, 16:9 TV-n a képformátum jó lesz, de túl keskeny lesz a 4:3 TV képernyőn. Ennek megfelelően a 4:3 kép jó lesz a 4:3 TV-n, de túl széles a 16:9 TV-n.
- Video Output: videó kimenet beállítása. A Balra/Jobbra gombokkal RGB vagy YUV üzemmódokat lehet beállítani.
- RF system és RF channel: TV RF modulátor kimeneti jel, VHF/UHF csatorna és TV rendszer beállítás. Ha a TV nem támogatja a CVBS/ YPbPr/HDMI csatlakoztatást, a vevőkészüléket RF kábellel csatlakoztassa a TV antenna bemeneti csatlakozójára.
- Digital Audio Out: a Balra/Jobbra gombokkal az SPDIF és HDMI digitális audió kimenetek

beállítása. Lehet LPCM Out, Auto. LPCM Out beállításban a rendszer az AC3 vagy PCM audió sávokat LPCM-re alakítja át, így a digitális audió dekóder vagy HDMI TV LPCM digitális audió jelet kap. Auto beállításban a rendszer felméri milyen TV-re van csatlakoztatva a készülék és ennek megfelelő adatot küld. Ha a TV AC3 adatot dekódol, a rendszer RAW adatot küld, ha a TV csak LPCM adatot dekódol, a rendszer LPCM adatot küld.

 Kilépéshez a menüből nyomja meg az Exit gombot.

#### 11.4 Helyi idő beállítása

#### A menü tartalma:

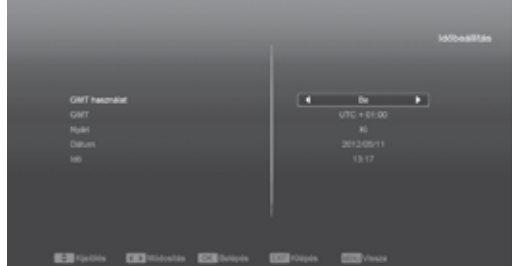

- GMT Usage: a greenwichi középidő szerinti beállítás, a Balra/Jobbra gombokkal választható opciók "On/Off" (Be/Ki).
- "GMT Offset" csak akkor változtatható, ha a "GMT Usage" beállítás "Yes". A hangerő Fel/Le gombokkal a "-12:00 ~ +12:00" közötti értékeket lehet beállítani.
- Summer: a Balra/Jobbra gombokkal a nyári időszámítást lehet be vagy ki kapcsolni.
- A "Date" és "Time" menüpontokat csak akkor lehet választani, ha a "GMT Usage" beállítás "No". Az értékeket a hangerő Fel/Le vagy a számjegygombokkal lehet megadni. Ha az éppen nézett csatorna szolgáltató megadja a időértéket, a "Time" menüben az aktuális időpont jelenik meg. Ha nincs ilyen szolgáltatása, a dátumot és időpontot meg kell adni.
- Kilépéshez a "Local Time Setting" menüből nyomja meg az Exit gombot.

#### 11.5 Időzítő

Belépéshez nyomja meg az enter gombot.

- Az első oszlopban az aktuális idő információ jelenik meg. Ha az időbeállítás nem jó, a "Helyi idő beállítása" fejezetben leírtak szerint állítsa be az időt.
- Timer Number: időzítés sorszáma. A Hangerő Fel/ Le gombokkal összesen nyolc időzítést lehet kiválasztani.
- Timer Mode: időzítés mód. A beállítható időzítő módok: Off (Ki), Once (Egyszeri), Daily (Napi),

Weekly (Heti), Monthly (Heti) és Yearly (Éves).

- Timer Service: időzítő szolgáltatás, ahol két üzemmód állítható be: "TV Channel" és "Radio Channel" (időzítő beállítása csatorna váltásra és ébresztőre), "Record Radio" és "Record TV" (felvétel indítása külső tárolóra) és Message (figyelmeztető üzenet).
- A "Channel" opció kiválasztásakor (időzítő beállítása csatorna váltásra és ébresztőre) az alábbi képernyő jelenik meg:

| Wield spins               | 4 1 F              |
|---------------------------|--------------------|
|                           |                    |
|                           |                    |
|                           |                    |
|                           |                    |
|                           |                    |
|                           |                    |
|                           |                    |
| El factos COntoente COnte | 4 63-10p4 531-1000 |

- Channel: ébresztő csatorna. Az OK gomb megnyomásával lépjen be a csatorna listába és válassza ki melyik csatornára kapcsolva történjen az ébresztés.
- Date: ébresztés dátuma. A számjegygombokkal adja meg az ébresztés dátumát.
- On Time: ébresztés időpontja. A számjegygombokkal adja meg az ébresztés időpontját. Az időpont beállítása után, a megadott időben a rendszer automatikusan a megadott csatornára kapcsol, függetlenül attól hogy a készülék ki van kapcsolva vagy éppen egy másik programot néz.
- Duration: Időtartam. Az időtartam megadása után a megadott időpontban a rendszer automatikusan kikapcsol. A funkció kikapcsolásához adja meg a 00:00 időpontot.
- Ha a "Timer Service" menüben a "Message" (emlékeztető üzenet) opciót választja, az alábbi képernyő jelenik meg:

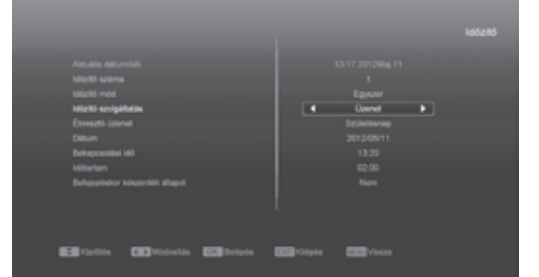

 Wakeup Message: ébresztő üzenet. A hangerő gombokkal adja meg az üzenet típusát: Birthday (Születésnap), Anniversary (Évforduló) és General (Általános).

## 

- Date: ébresztés dátuma, a számjegy- gombokkal adja meg a kívánt dátumot.
- On Time: időpont. A számjegygombokkal adja meg az üzenet megjelenítés időpontját. Az időpont beállítása után, a megadott időben a rendszer automatikusan a megjeleníti az üzenetet, függetlenül attól hogy a készülék ki van kapcsolva vagy éppen egy másik programot néz.
- A képernyőn megjelenő üzenetet az Exit gomb megnyomásával lehet eltüntetni.
- Az aktuális menü bezárásához nyomja meg az Exit gombot.

#### 11.6 További beállítások

#### E menü tartalma:

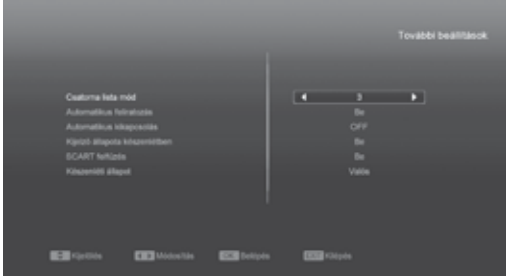

- Automatikus feliratozás: A hangerő Fel/Le gombokkal "On" vagy "Off"-ra lehet állítani. "On"ra állítva a képernyőn megjelenik a felirat (ha az aktuális csatorna támogatja a funkciót). "Off" pozícióban felirat akkor sem jelenik meg, ha az adott csatorna rendelkezik felirat funkcióval.
- Automatikus kikapcsolás. A jobbra/balra gombokkal választhat "Kl" és percek között, amennyiben egy időt állít be, annyi idő után a készülék készenléti állapotba kapcsol.
- SCART felfűzés: ha bevan kapcsolva engedélyezett a SCART LOOP és TUNER LOOP.
- Készenléti állapot: ha "valós"-ra van állítva, a power gomb megnyomása után a készülék valós készenléti állapotba kapcsol, az áramfogyasztás kevesebb mint 1 Watt (Megjegyzés: A kijelző állapota készenlétben opció "KI"-n kell legyen). Ha "valótlan" opciót választ ki, a power gomb megnyomása után a készülék valótlan készenléti állapotba lép.

#### 11.7 OSD beállítások

Az "OSD Setting" menübe lépve az alábbi képernyő jelenik meg:

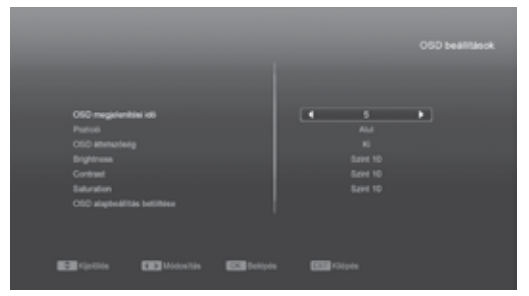

- Subtitle Display: felirat megjelenítés. A hangerő Fel/Le gombokkal "On" vagy "Off"-ra lehet állítani. "On"-ra állítva a képernyőn megjelenik a felirat (ha az aktuális csatorna támogatja a funkciót). "Off" pozícióban felirat akkor sem jelenik meg, ha az adott csatorna rendelkezik felirat funkcióval.
- OSD Timeout: OSD megjelenítés. Teljes képernyő üzemmódban a képernyő alján információk jelennek meg az aktuális csatornáról. Az információ megjelenítés hosszát a hangerő Fel/ Le gombokkal "1 másodperc ~ 10 másodperc" időtartamra lehet beállítani.
- OSD Position: OSD pozíció. Az információs sáv megjelenítésének helye, lehet a képernyő alja vagy teteje.
- OSD Transparency: OSD áttetszőség. Az OSD ablak áttetszőségének beállítása. Az értékeket a hangerő Fel/Le gombokkal lehet megadni. Öt szint állítható be: 10%, 20%, 30%, és 40% vagy "NO" (nem áttetsző).
- Auto Power Down: automatikus kikapcsolás.
   A készülék automatikusan kikapcsol ha a megadott időtartamon belül nem működtetik (pl. csatornaváltás).
- Load OSD Setting Default: ha nem elégedett a saját beállításokkal, a menüponton állva nyomja meg az OK gombot, ezzel visszaállítja a gyári alapbeállításokat.
- Kilépéshez a "OSD Setting" menüből nyomja meg az Exit gombot.

#### 12. Rendszer

E menübe lépve a következő kép jelenik meg:

| Mäsonserlighitatäs<br>Talegionsäg<br><b>Rendsar</b><br>Jählinok<br>Kärtyanövanö<br>USB<br>Internet | infermáció<br>A Kupto-silitas<br>Scother Handhis<br>Prinsibles USB - keresciti<br>Martola USB -re |  |
|----------------------------------------------------------------------------------------------------|---------------------------------------------------------------------------------------------------|--|
| and believes and believes                                                                          | CCC ritigies                                                                                      |  |

- A Fel/Le gombokkal az alábbi menüpontok között lehet választani: Információ, Alapbeállítások, Szoftver frissítés, Szoftver frissítés USB-ről, Mentés USB-re.
- 2. A kiválasztott menüpontba az OK gomb megnyomásával lehet belépni.

#### 12.1 Információk

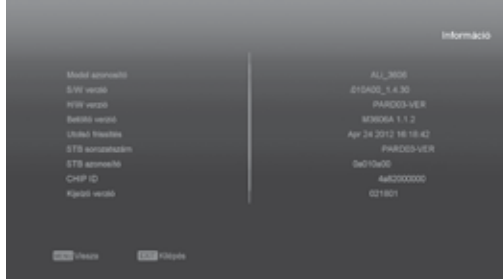

- Az "Information" menüben a fenti képernyő jelenik meg, ahol a szoftver, loader és hardver információkat láthatjuk.
- Kilépéshez a menüből nyomja meg az Exit gombot.

#### 12.2 Alapbeállítások

#### 12.2.1 Alapérték:

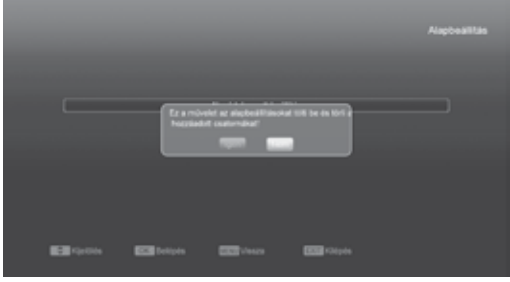

- A megjelenő párbeszéd ablakban adja meg a jelszót. Alapbeállítás szerint a jelszó: "0000".
- A helyes jelszó megadása után megjelenik a következő felirat "The operation will load default and erase all the channels that user added, continue?" (Ez a művelet visszaállítja az alapbeállításokat és törli az összes új beállítást. Folytatja?).
- Az "OK" opció kiválasztásával a rendszer visszaállítja a gyári alapbeállításokat. Kérjük óvatosan járjon el a funkció használatakor.
- Az 1 és 2 lépésektől Exit gomb megnyomásával a változtatások elmentése nélkül ki lehet lépni.

#### 12.2.2 Össz csatorna törlése:

<u>IUIKO</u>

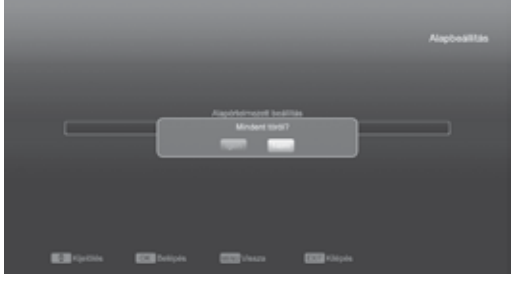

HD SERIES

Ebben a menüpontban az OK gomb megnyomására a megjelenő felirat megkérdezi, hogy valóban törölni akarjuk-e az összes csatornát. A "Yes" kiválasztásával az összes beállított csatorna törlődik.

#### 12.2.3 Alapértékek mentése

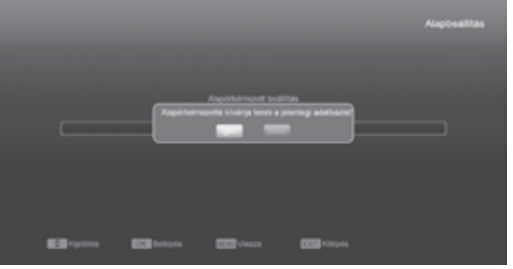

Az [OK] gomb megnyomására a megjelenő felirat kérdezi, hogy valóban menteni szeretné a jelenlegi értékeket alapértelmezett értékekként? OK gombbal megerősíthetjük, EXIT gombbal kiléphetünk.

#### 12.3 Szoftver frissítés

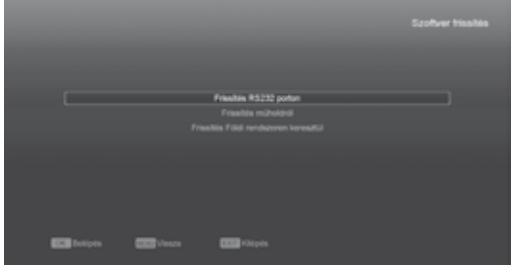

Frissítés RS232 porton keresztül:

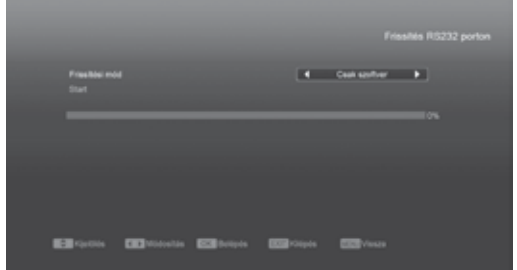

- A szoftverfrissítést el lehet végezni két műholdvevő készülék (Master és Slave) összekötésével is.
- A két készüléket csatlakoztassa egymásra a soros interfészeken keresztül. A "Master" készülékben lépjen be a "Software Upgrade" menübe és a hangerő Fel/Le gombokkal állítsa "upgrade mode"-ra.

A feltöltés üzemmód tartalma: code / Program List / user back /video back / radioback / defaultdb / code + program list/Default DB + User DB.

- A "Master" készüléken lépjen a "Start"-ra és a feltöltés elindításához nyomja meg az OK gombot.
- Kapcsolja be a "Slave" (fogadó) készüléket, ezen nem kell beállítani semmit.
- 5 Kilépéshez nyomja meg az Exit gombot.

#### Frissítés műholdról:

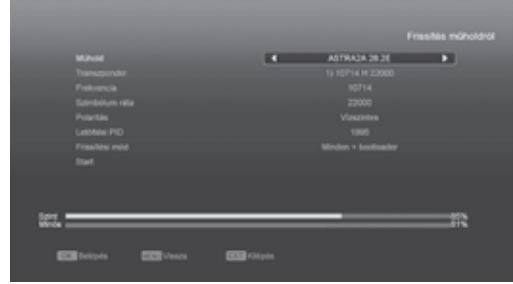

- Válassza ki a műholdat és a TP-t, vagy vigye be a TP értéket és a letöltési PID-et. Ezeket a paramétereket a szolgáltatótól megtudhatja.
- Majd mozgassa a kijelölést a START opcióra és nyomja meg az OK gombot a frissítés elindításához.

#### Frissítés Földi szolgáltatásról (opcionális):

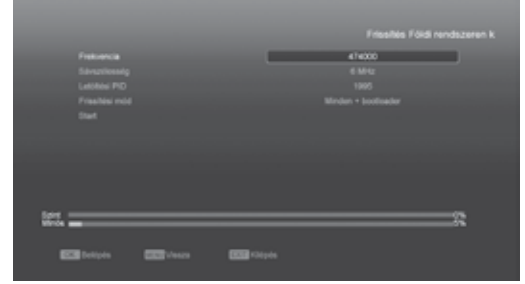

- Válassza ki vagy vigye be a Frekvenciát, Sávszélességet és a letöltési PID-et, ezeket a pramétereket a szolgáltatótól megtudhatja.
- Majd mozgassa a kijelölést a START opcióra és nyomja meg az OK gombot a frissítés elindításához.

#### 12.4 Frissítés USB-ről

| File Path<br>Friesbesi Ma<br>Friesbesi mör |                  |           | Ano        | uria<br>CEFINITION_+1 A D<br>Cask softwor | (mak) |
|--------------------------------------------|------------------|-----------|------------|-------------------------------------------|-------|
|                                            |                  |           |            |                                           |       |
|                                            |                  |           |            |                                           |       |
|                                            |                  |           |            |                                           |       |
| EB Grow                                    | CCC Allow within | C. Carlos | and stores | Carpes                                    |       |

Ebben a menüben a szoftvert a csatlakoztatott USBről lehet frissíteni, kiválasztás után nyomja meg az OK gombot.

A menüben kiválasztható frissítés módok: Program+Code, Code, User Back, Video Back, Radio Back és Default DB. A megfelelő fájlt az "Upgrade File" menüponton lehet kiválasztani. Az "Upgrade Mode" és "Upgrade File" beállítása után a "Start"-on állva nyomja meg az ' OK ' gombot, ezután a frissítés automatikusan elindul.

MEGJEGYZÉS:

A frissítés fájl az USB tároló főkönyvtárában kell legyen.

#### 12.5 Mentés USB-re

Ebben a menüben a vevőkészülék szoftverét át lehet menteni az USB tárolóra.

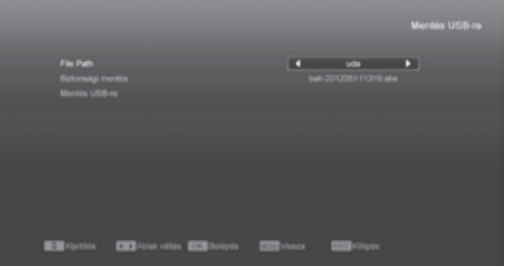

- A "Backup file" menüponton az OK gomb megnyomása után a fájlt át lehet nevezni.
- A "Backup to USB", menüponton az OK gomb megnyomása után elindul a mentés.

#### 13. Kártyaolvasó

#### 13.1 CA beállítások

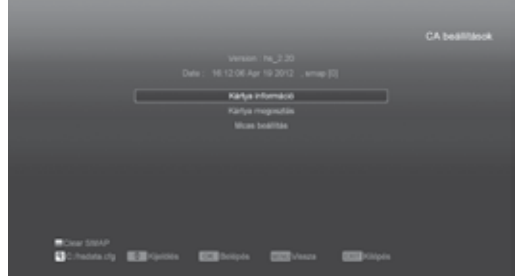

#### 18

A készülék egy vagy két CA nyílással van ellátva, a beépített modul CONAX rendszerű. A szolgáltatóktól beszerezhető előfizetési kártyával, az ebben a rendszerben kódolt csatornákat lehet venni. Ebben a menüben az előfizetési kártyára vonatkozó részletes információkat lehet megtekinteni. A képernyő alján megjelenő üzenetek segítséget adnak a kártya használatához.

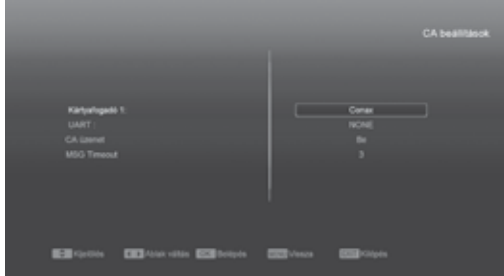

#### ! Megjegyzés:

A menüben és almenüben megjelenő információk a kártyáról származnak. Hiba esetén valószínűsíthető, hogy a kártya okozza. A kártya helyes behelyezésekor a képen üzenet jelenik meg a kártyaleolvasás állapotáról, a "card info" menüben a kártya információkat lehet megtekinteni.

#### 13.2 Common Interface (opcionális)

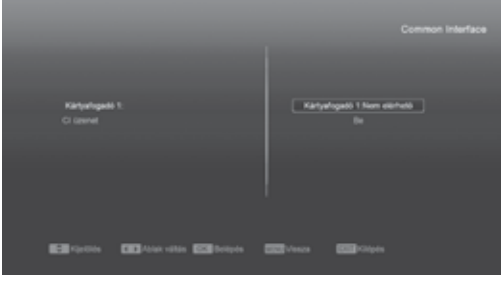

Helyezze be a CI modult a CI nyílásba, majd helyezze be a kártyát a CI modulba a csippel ellátott oldallal felfelé. Ha helyesen van betéve, csak pár milliméternyi kártyarész marad látható. A modul eltávolításához nyomja meg a nyílás jobb szélén található gombot. Többféle CI típus létezik. Példaként itt Conax-ot használunk.

Nyomja meg az OK gombot a Főmenübe lépéshez. Itt különböző információkat talál mint pl.:

Termékrendelés, Előfizetés, állapot, PPV állapot, Token állapot stb.

#### 14. USB

Az "USB" menübe lépve az alábbi képernyő jelenik meg:

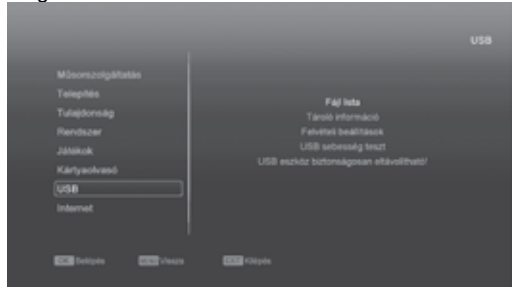

! Megjegyzés: ha a készülékre nincs USB adathordozó csatlakoztatva, a menü nem elérhető.

#### 14.1 Fájl Lista

Ebben a menüben megtekintheti az USB adathordozón található fájlokat és könyvtárakat, valamint megnézheti a JPEG fájlokat.

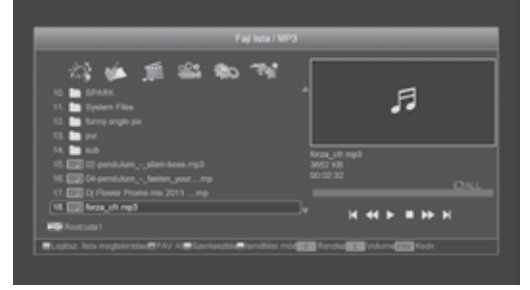

#### 14.1.1 Felvétel Fájlok

Ebben a menüben meg lehet tekinteni a rögzített fájlokat és szerkeszteni lehet őket:

- A fájl lezárásához nyomja meg a zöld gombot.
- A fájl törléséhez nyomja meg a kék gombot.
- A fájl átnevezéséhez nyomja meg a piros gombot.
- A fájl lejátszásához előnézeti ablakban nyomja meg a " ▶ " gombot.

A fájl lejátszásához teljes képernyőn nyomja meg az "OK" gombot.

#### 14.1.2 MP3 Fájlok

MP3-as fájlokat játszhat le ebben a menüben az OK gomb vagy a PLAY gombot megnyomva. Ugyanúgy beállításokat is elvégezhet a listával kapcsolatban.

[Piros] gomb: Megjeleníti a lejátszási listát mint a következő képen:

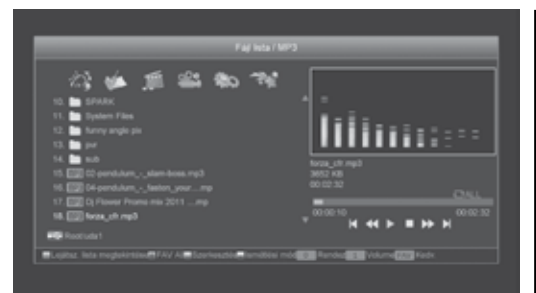

· Piros gomb:

a piros gomb megnyomására lejátsza az első fájlt. Egy következő zeneszám lejátszásához jelölje ki a megfelelő fájlt és nyomja meg az OK gombot.

- Zöld gomb:
- egy kijelölt fájl törlése.
- Sárga gomb:

az összes fájlt törli, azonban a művelet előtt megkérdezi, hogy biztosan törli-e őket. A 'Yes'-t választva törli a fájlokat és becsukja a lejátszás lista ablakot.

• Nyomja meg az OK gombot a fájl lejátszásához.

#### [Zöld] gomb:

E gomb megnyomásával az összes MP3-as fájl hozzáadódik a kedvencek listához és mindegyik fájl mögött egy szivecske fog megjelenni.

#### [Sárga] gomb:

Az USB adathordozón lévő fájlok szerkesztéséhez ezt a gombot kell megnyomnia.

- Piros gomb
  - Fájl vagy mappa átnevezése.
- Zöld gomb

Fájl és mappa másolása másik mappába.

- Sárga gomb
  - Fájl vagy mappa törlése.
- Kék gomb

Új mappa létrehozása.

Az [EXIT] gombbal léphet vissza a szerkesztői menübe.

#### [Fehér] gomb:

MP3 lejátszó ismétlési módjának beállítása. MP3 fájl lejátszása közben megjelenik az információs sáv.

A lejátszás szüneteltetéséhez lépjen a "PAUSE" ikonra és nyomja meg az OK gombot. A lejátszás újraindításához lépjen a "PLAY" ikonra és nyomja meg az OK gombot. Ugyanígy, leállításhoz lépjen a "STOP"-ra és nyomja meg az OK gombot.

A "PREV" ikon a fájl lista elejére ugrik ha a lejátszás időtartama több mint 3 másodperc, vagy az előző fájlra, ha a lejátszás időtartama kevesebb mint 3 másodperc. A "NEXT" ikon a következő fájlra lép.

A "FORWARD" ikon előre a "BACKWARD" pedig 20 másodpercet hátra lép. Ha nincs 20 mp. idő, akkor a fájl elejére, illetve végére ugrik.

A lejátszás végén vagy az Exit gomb megnyomására visszalép az USB fájl listára.

[0] gomb: A fájl lista rendezése különbözőképp.

[FAV] gomb: MP3 vagy jpeg hozzáadása a lejátszási listához.

#### 14.1.3 Kép fájlok

Egy kiválasztott kép megjelenítéséhez lépjen a fájlra és nyomja meg az OK gombot.

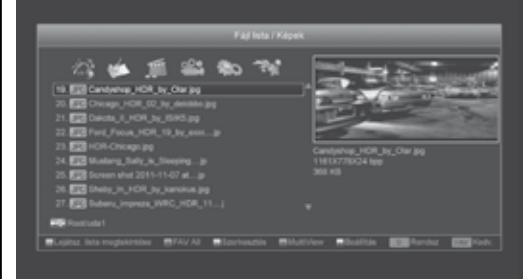

A job felső sarokban látható a kép ha a kijelölés egy fájlon van (JPG, BMP), ha MP3-on van a kijelölés a job felső sarokban zenelogó jelenik meg.

#### Fehér gomb:

JPEG lejátszó beállítása.

#### [0] gomb:

A fájl lista rendezése különbözőképp.

#### [piros] gomb:

Fájl lista előhívása. "Nincs ilyen típusú lejátszási lista" üzenet jelenik meg ha nem talál a rendszer kép fájlokat.

#### Képnézegető funkció

Ha a képnézegető funkciót választjuk, megjelenik az alábbi képernyő.

- Piros gomb: Fájl mozgatása ezzel a gombbal és a fel/le gombokkal.
- Zöld gomb:
- Fájl törlése.
- Sárga gomb:

A sárga gomb az összes fájlt törli, azonban a művelet előtt megkérdezi, hogy biztosan törli-e őket. A 'Yes'-t választva törli a fájlokat és becsukja a lejátszás lista ablakot.

Nyomja meg az OK gombot a fájl lejátszásához

#### [zöld] gomb:

E gomb megnyomásával az összes kép fájl hozzáadódik a kedvencek listához és mindegyik fájl mögött egy szivecske fog megjelenni.

#### [sárga] gomb:

Az USB adathordozón lévő fájlok szerkesztéséhez ezt a gombot kell megnyomnia.

#### [kék] gomb

Képek előhívása. E gomb megnyomásával megjelenik a következő kép.

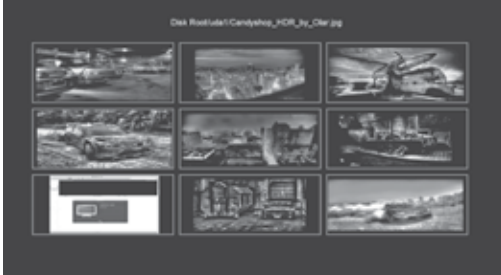

#### Videó fájlok

Videó fájlokat játszhat le. Támogat .mpeg és .ts formátumokat. Play gomb megnyomásával a jobb felső sarokban nézheti meg a videót.

Az 1-es gomb megnyomásával a hangerőt szabályozhatja a videó lejátszása közben, 0-gombbal pedig rendszerezheti a videókat. A MUTE gombbal engedélyezheti vagy letilthatja a hangot.

Sárga gomb

Az USB adathordozón lévő videó fájlok szerkesztéséhez ezt a gombot kell megnyomnia.

#### 14.1.4. Szoftver

Ha az USB adathordozón elérhető szoftver, a zöld gomb megnyomásával telepítheti azt a készülékre.

#### 14.1.5 Mind

Az USB adathordozón lévő összes fájl megtekintése.

#### 14.2 Tároló információ

Belépéshez HDD Information menübe nyomja meg az "OK" gombot, a megjelenő ablakban információkat láthatunk a merevlemez kihasználtsági állapotáról.

| _                           |            |   |
|-----------------------------|------------|---|
| USB Deak A : 7.54 G lightes | _          | _ |
|                             | ARIAT      |   |
|                             |            |   |
| Particit                    |            |   |
| Taljos minst:               |            |   |
| Seulad minut                |            |   |
| Fals: extrat                |            |   |
| TMS enjoy                   |            |   |
| Fäjhendezer.                |            |   |
| Torracials BOVR beathing    | TTT charte |   |
|                             |            |   |

Belépéshez a Format menübe nyomja meg a "sárga" gombot. Válassza ki a fájl rendszert: "FAT" vagy "NTFS" és nyomja meg az "OK" gombot.

| USB Dak A [7]                    | of G bytes    | _       | _    | _                   | _ |
|----------------------------------|---------------|---------|------|---------------------|---|
|                                  |               | ۸R      | AT . |                     |   |
|                                  |               | Formati | 184  |                     |   |
|                                  | Parts         |         |      | ¢                   |   |
|                                  | Teljos t      |         |      | G bytes             |   |
|                                  | Sector Name   |         |      | of all of the local |   |
|                                  | TMS entrol    |         |      | 0 betes             |   |
|                                  |               |         |      |                     |   |
| <ul> <li>Convertibles</li> </ul> | Contractor    |         |      |                     |   |
| CICI-TOLA VALUE                  | CONTRACTOR OF |         |      |                     |   |

*! Megjegyzés:* formattálás során a HDD-n tárolt összes adat törlődik.

Ha meg szeretné változtatni a felvételek vagy time shift fájlok tárolási helyét, nyomja meg a "kék" gombot, majd az új hely kiválasztása után nyomja meg az OK gombot.

#### 14.3 PVR beállítások

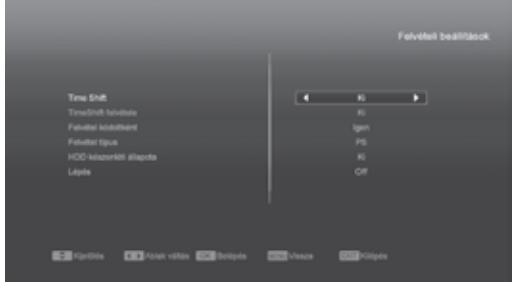

Time Shift:

ON: aktiválja a Time Shift funkciót. OFF: kikapcsolja a Time Shift funkciót.

- Record as Scrambled NO: a felvételt CI modul vagy kártya nélkül lehet lejátszani (szabadon fogható) YES: a felvétel kódolt, csak CI modul vagy smart card behelyezése után lehet lejátszani.
- Timeshift to Record

#### 20

ON: a " • " gomb megnyomására a Timeshift fájlokat és a felvételeket egyformán kezeli. OFF: a program felvétele a " • " gomb megnyomására indul, nem veszi bele a Timeshift fájlokat.

#### 14.4 USB sebesség teszt

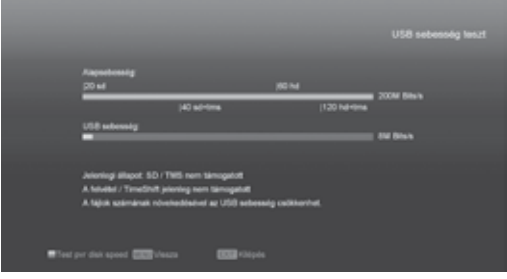

Az "USB Speed Test" menüben megtekinthetjük a standard sebességet és az USB merevlemez sebességet, ezek alapján megtudhatjuk milyen műveleteket tud még elvégezni a készülék.

#### 14.5 USB eszköz biztonságos eltávolítása

A "Remove USB Device" menüponton állva nyomja meg az OK gombot, ezután az USB biztonságosan eltávolítható.

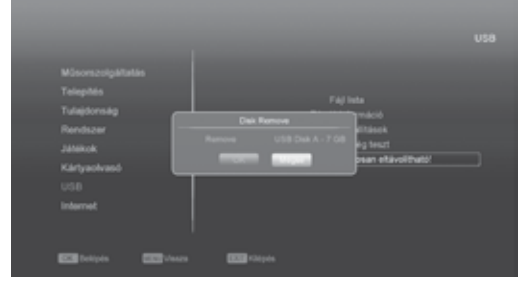

#### 15. Internet (opcionális)

#### 15.1 Hálózati beállítások

Válassza ki a hálózati csatlakozás típusát (Vezetékes / Vezeték nélküli). Amennyiben a Vezeték nélküli (WiFi) beállítást választja, az alábbi lépéseket végezze el:

 Válassza ki a "Vezeték Nélküli" opciót Hálózati Módként.

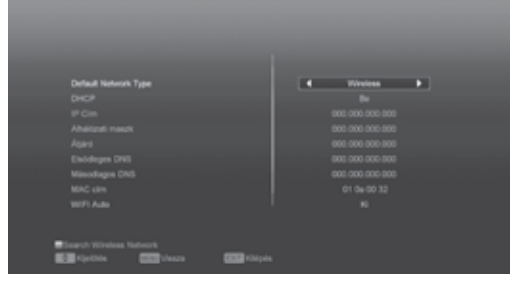

- A piros gomb megnyomására megjelenik az elérhető vezeték nélküli hálózatok listája
- Válassza ki a listából a használni kívánt hálózatot, majd az OK gomb megnyomása után adja meg a hálózathoz tartozó jelszót (opcionális).

| 1      | omeanica       | SINFA2       |               | 12% |  |
|--------|----------------|--------------|---------------|-----|--|
|        |                |              |               |     |  |
|        |                |              |               |     |  |
|        |                |              |               |     |  |
|        |                |              |               |     |  |
|        |                |              |               |     |  |
|        |                |              |               |     |  |
|        |                |              |               |     |  |
|        |                |              |               |     |  |
|        |                |              |               |     |  |
|        |                |              |               |     |  |
| Rahash | PTP Honorality | STOR Section | Contractor in |     |  |
|        | Lan sources    | and contrast | and solder    |     |  |

- Nyomja meg az Csatlakozás gombot a hálózathoz való csatlakozás megkezdéséhez.
- Ebben a menüben kiválaszthatja, hogy a készülék statikus, vagy dinamikus IP címet használjon a hálózaton. Utóbbit a DHCP opció engedélyezésével érheti el.
- Amennyiben statikus IP címet szeretne használni, kapcsolja ki a DHCP opciót, majd adja meg a használni kívánt IP címet, Alhálózati maszkot, Átjárót, valamint DNS-t.

#### 15.2 Http frissítés

|                   |             | Kigi Mashin |  |
|-------------------|-------------|-------------|--|
|                   |             |             |  |
| <b>E</b> alpetana | EEE Deliges | CC Catal    |  |

Amikor csatlakozott az Internethez, a készülék kézileg és automatikusan is szoftverfrissítést tud végezni a szerverről.

#### ! Megjegyzés:

Ez a funkció a külső szervertől függ. Amennyiben a külső szerveren nincs elérhető szoftver ez a funkció nem fog működni.

#### 15.3 FTP frissítés

| Barrier nier                    | Berner                 |
|---------------------------------|------------------------|
| F19 sanner URL,                 | Nyu Tila Villi         |
| Nabriaur FTP                    | Neura                  |
| Fahr nier                       | AA                     |
| Janzt                           | =                      |
| BCustower (SCAP) (BTools        |                        |
| EE)Forms (EE)Fan vite (EE)Forms | IIII vince IIIII capes |

Amikor csatlakozott az Internethez, a készülék szoftverfrissítést tud végezni az FTP szerverről. ! Megjegyzés:

Ez a funkció a külső szervertől függ. Amennyiben a külső szerveren nincs elérhető szoftver ez a funkció nem fog működni.

#### 15.4 FTP

| Ceaport Sterver binghalt + Ster |                          |                    |    |
|---------------------------------|--------------------------|--------------------|----|
| 01 sublie                       |                          |                    |    |
| C2 Ftp Server 1                 |                          |                    | 16 |
| 03 Ptp:Server 2                 |                          |                    |    |
| D4 PipServer3                   |                          |                    |    |
|                                 |                          |                    | ×  |
|                                 |                          |                    | 1  |
| Rgs chemoson                    |                          |                    |    |
|                                 | n <b>23</b> (prim 23 (m) | a <b>EEP</b> Capes |    |

Amikor csatlakozott az internethez. A készülék le tud tölteni fájlokat, mint szoftver, MP3 vagy kép az FTP szerverről.

#### ! Megjegyzés:

Ez a funkció a külső szervertől függ. Amennyiben a külső szerveren nincs elérhető fájl ez a funkció nem fog működni.

#### 15.5 Időjárás előrejelzés

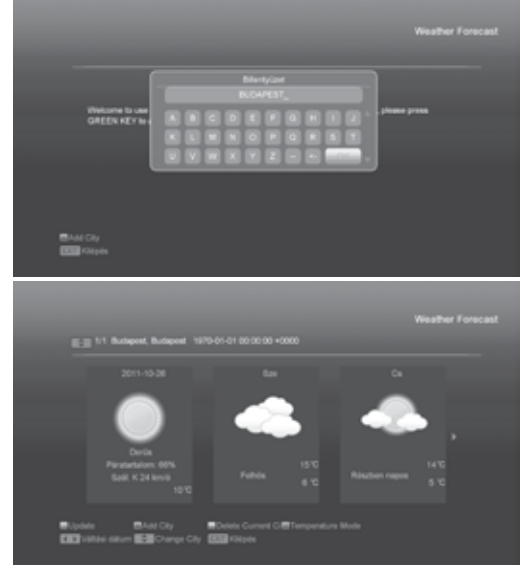

Ebben a menüben elérheti az aktuális időjárás előrejelzéseket városokra lebontva. A [ZÖLD] gomb megnyomásával adhat hozzá várost.

 Piros Gomb Az előrejelzés frissítése

- Zöld Gomb Város hozzáadása. (Maximum 5 város adható hozzá)
- Sárga Gomb Jelenlegi város törlése
- Kék Gomb Hőmérséklet mértékegységének váltása.

#### 15.6 RSS Olvasó

| 1 YahooNews<br>2 YahooNewsTechnolo                                                                                                    | Furthey sattlepades How to help - (The Newsmont)-                                                                                                    |
|----------------------------------------------------------------------------------------------------|----------------------------------------------------------------------------------------------------|
|                                                                                                    | Den't by this at home (The Neuwroom)-                                                                                                    |
|                                                                                                    | A state of a tals - (The Neversen)-                                                                                                    |
|                                                                                                    | The nutrienty being strange - (The Newscore)-                                                                                                    |
|                                                                                                    | Boliete Current C      B58t Channel                                                                                                    |
| California California                                                                                                    |                                                                                                    |
|                                                                                                    | RSS Read                                                                                                    |
| Kää oheenet last                                                                                                    | RSS Read                                                                                                    |
| RSD channel hat                                                                                                    | RSS Read                                                                                                    |
| ECE Resources to<br>ECE Resources to<br>Non, 24 CH 2014 201<br>The Resources - On Bandary<br>Turkey, keyling sublings and<br>without and/or. Balow are organised                   | RSS Read<br>Rearises<br>In surfaces<br>In surfaces<br>Solid Color 23, a mapping 72, surfaces of the the sensers region of<br>Milling more than 250 people. Theoremskill of others new regions and with<br>relations that are working on well and                                           |
| ECL Resources to<br>ECL Resources to<br>Mari, 24 Children and<br>Mari, 24 Children and<br>Henroson, On Bundler,<br>Turkes, keysting sudfings and<br>welloud ander. Below are organ | RSS Read<br>RSI more tot<br><b>Restricted</b><br>In sufficient States - ("the Neuroscore):<br>Did Did UT<br>States - Restricted P 2 sufficient to the sectors region of<br>Milling more than 250 people. Touckench of others new regard and we<br>instations that are seeining or need and |

Ebben a menüben RSS hírforrások legfrissebb híreit láthatja

Piros Gomb

Hírek frissítése

- Zöld Gomb Hírcsatorna hozzáadása. (Maximum 10 csatorna hozzáadása lehetséges)
- Sárga Gomb A jelenlegi hírcsatorna törlése.
- Kék gomb A jelenlegi csatorna Nevének / Címének szerkesztése.
- A híreket kiválasztva, az OK gomb megnyomásával megtekintheti a hírhez tartozó részletes információkat.

## AMIKO HD SERIES

## 

## 16. Játékok

#### A "Game" menüben az alábbi játékok találhatók: Tetris, Snake és Othello.

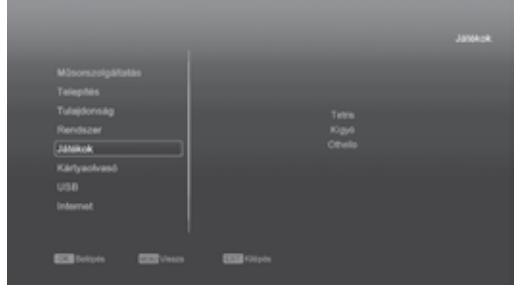

#### 17. Új funkciók

#### 17.1 Equalizer

Rádió hallgatása közben a képernyőn megjelenő ablakban láthatjuk a zene grafikus spektrumát.

#### 17.2 Time Shift

Ha a készülékre USB HDD-t csatlakoztatunk és a "Main Menu/ Record/ PVR Setting/Time Shift" menüben aktiváljuk a Time Shift funkciót, a "Tms" gomb megnyomására a Time Shift funkció automatikusan elindul és megjelenik az alábbi képernyő:

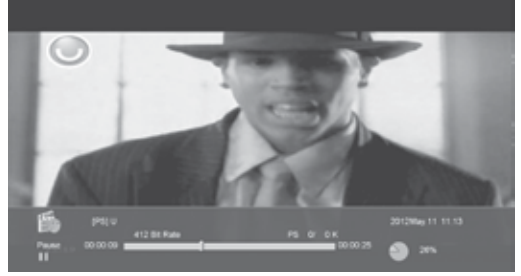

- A lejátszás szüneteltetéséhez nyomja meg a " II " gombot, a " P+ " gombbal pedig szünet közben a képet elmenti.
- A " ◀◀ " vagy " ▶ " gombokkal a gyors vissza/ előre lejátszást indítja.
- A " ◄I " vagy " I► " gombokkal a lassú vissza/ előre lejátszást indítja.
- 4. A Balra/Jobbra gombokkal a lejátszás kijelző sávon egy tetszőleges pontot lehet kiválasztani és az "OK" gomb megnyomásával onnan indítani a lejátszást.
- A lejátszás megállításához nyomja meg a "∎ " gombot.

#### 17.3 Felvétel

Ha a készülékre USB HDD-t csatlakoztatunk, a " • " gombbal elindítjuk a felvételt, ekkor az alábbi képernyő jelenik meg:

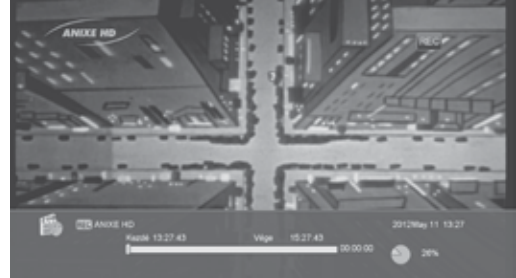

Felvétel közben információk megjelenítéséhez nyomja meg a " ► " gombot.

- A felvétel időtartamának beállításához nyomja meg újra a " • " gombot.
- A lejátszás szüneteltetéséhez nyomja meg a " II " gombot, a " P+ " gombbal pedig szünet közben a képet elmenti.
- A " ◀◀ " vagy " ▶▶ " gombokkal a gyors vissza/ előre lejátszást indítja.
- A " ◄I " vagy " I► " gombokkal a lassú vissza/ előre lejátszást indítja.
- A Balra/Jobbra gombokkal a lejátszás kijelző sávon egy tetszőleges pontot lehet kiválasztani és az "OK" gomb meg- nyomásával onnan indítani a lejátszást.
- A felvétel megállításához nyomja meg a " 
   gombot.

#### 18. Hibaelhárítás

Ha úgy érzi, hogy készüléke nem működik megfelelően, mielőtt szakemberhez fordulna, olvassa el az alábbi hibaelhárítási táblázatot.

Figyelem! Semmilyen körülmények között ne próbálkozzon a készülék javításával. A készülék szerelése áramütés veszélyes lehet és a jótállás elvesztésével jár.

| Hibajelenség                                                                           | Lehetséges ok                                                                                                    |
|----------------------------------------------------------------------------------------|----------------------------------------------------------------------------------------------------|
| A menük beállításai nem változtak                                                      | A készülék a beállítások elmentése előtt áramta-<br>lanítva lett.<br>Bizonyos beállításokat a felhasználó részben vagy<br>teljesen törölhet.                                                                                 |
| Nincs jel                                                                              | A beérkező jel gyenge.<br>Az LNB vagy földi antennakábel nem csatlakozik<br>megfelelően (rövidzárlat vagy törés).<br>Az antenna nincs megfelelően beállítva.                                                                 |
| A készülék be van kapcsolva de nincs jel és hang,<br>kivéve a NO TV program feliratot. | A kiválasztott csatorna nem elérhető vagy kódolt.                                                                                                    |
| A vevőkészülék nem reagál a távirányítóra                                              | A távirányítóban lemerültek az elemek.<br>A távirányító nem a vevőkészülék felé irányul.                                                                                                    |
| Rossz minőségű kép                                                                     | A beérkező jel gyenge.                                                                                                    |
| Nincs hang                                                                             | Az RCA kábel nincs megfelelően csatlakoztatva.<br>A hangerő halkra van állítva.<br>A néma üzemmód aktív valamelyik készüléken.                                                                                               |
| A készülék előlapján a VFD nem mutat semmit                                            | A készülék hálózati csatlakoztatása nem megfelelő.                                                                                                    |
| A képernyőn nincs kép                                                                  | A vevőkészülék ki van kapcsolva.<br>Az RCA kábel nem csatlakozik megfelelően a TV<br>készülékhez.<br>A TV nem a megfelelő csatorna vagy videó kimen-<br>etre van állítva.<br>A TV készülék fényerő beállítása nem megfelelő. |

|      | JERIE |        |        |      | 20 |
|------|-------|--------|--------|------|----|
|      |       |        |        |      |    |
|      |       | * 1    | a fals |      |    |
|      |       | ^Jegyz | ετεκ   |      |    |
|      |       |        |        |      |    |
|      |       |        |        |      |    |
|      |       |        |        |      |    |
|      |       |        |        |      |    |
|      |       |        |        |      |    |
|      |       |        |        |      |    |
|      |       |        |        |      |    |
|      |       |        |        |      |    |
|      |       |        |        |      |    |
|      |       |        |        |      |    |
|      |       |        |        |      |    |
|      |       |        |        |      |    |
|      |       |        |        |      |    |
|      |       |        |        |      |    |
|      |       |        |        |      |    |
|      |       |        |        |      |    |
|      |       |        |        |      |    |
| <br> | <br>  | <br>   |        | <br> |    |
|      |       |        |        |      |    |
|      |       |        |        |      |    |
|      |       |        |        |      |    |
|      |       |        |        |      |    |
|      |       |        |        |      |    |
|      |       |        |        |      |    |
|      |       |        |        |      |    |
|      |       |        |        |      |    |
|      |       |        |        |      |    |
|      |       |        |        |      |    |
|      |       |        |        |      |    |
|      |       |        |        |      |    |
|      |       |        |        |      |    |
|      |       |        |        |      |    |
|      |       |        |        |      |    |
|      |       |        |        |      |    |
|      |       |        |        |      |    |
|      |       |        |        |      |    |
|      |       |        |        |      |    |
|      |       |        |        |      |    |
|      |       |        |        |      |    |
|      |       |        |        |      |    |
|      |       |        |        |      |    |
|      |       |        |        |      |    |
|      |       |        |        |      |    |
|      |       |        |        |      |    |
|      |       |        |        |      |    |
|      |       |        |        |      |    |
|      |       |        |        |      |    |
|      |       |        |        |      |    |
| <br> | <br>  | <br>   |        | <br> |    |
|      |       |        |        |      |    |
|      |       |        |        |      |    |
|      |       |        |        |      |    |
|      |       |        |        |      |    |
|      |       |        |        |      |    |
|      |       |        |        |      |    |
|      |       |        |        |      |    |
|      |       |        |        |      |    |
|      |       |        |        |      |    |
|      |       |        |        |      |    |
|      |       |        |        |      |    |
|      |       |        |        |      |    |
|      |       |        |        |      |    |
|      |       |        |        |      |    |
|      |       |        |        |      |    |
|      |       |        |        |      |    |
| <br> | <br>  | <br>   |        | <br> |    |
|      |       | <br>   |        | <br> |    |
|      |       |        |        |      |    |
|      |       |        |        |      |    |
|      |       |        |        |      |    |

## 19. Műszaki adatok

| RENDSZER TULAJDONSÁGOK        |                                                                                                  |
|-------------------------------|--------------------------------------------------------------------------------------------------|
| Alap processzor               | 400M Hz alapú CPU                                                                                |
| Flash memória                 | 64 Mbits                                                                                         |
| DDR SDRAM                     | 1024 Mbits                                                                                       |
| Tuner/Front-end(opcionális)   |                                                                                                  |
| Tuner típus                   | DVB-S / DVB-S2                                                                                   |
| Bemeneti csatlakozó           | F-type, Connector, Female                                                                        |
| Loop Through                  | F-type, Connector, Female                                                                        |
| Jelszint                      | -65 to -25 dBm                                                                                   |
| LNB áramellátás & Polarizáció | Vertikális: +13V<br>Horizontális: +18V<br>Felvett teljesítmény: Max. 500mA<br>Túlterhelés védett |
| 22KHz Tone                    | Frekvencia: 22±1KHz                                                                              |
| DiSEqC vezérlés               | Amplitudó: 0.6±0.2V<br>Verzió 1.0, 1.1 1.2, USALS kompatibilis                                   |
| Demoduláció                   | QPSK, 8PSK                                                                                       |
| Jelerősség                    | 2-45 Mbps, Convolution Code Rate<br>1/2, 2/3, 3/4, 5/6, 7/8 és Auto                              |
|                               |                                                                                                  |
| Tuner típus                   | DVB-C (opcionális)                                                                               |
| Bemeneti csatlakozó           | F-type, Connector, Female/IEC-Type, Connector, Female                                            |
| Loop Through                  | F-type, Connector, Female/IEC-Type, Connector, Male                                              |
| Frekvencia tartomány          | 47-862MHZ                                                                                        |
| Jelszint                      | "-20dBMV to +20dBMV"                                                                             |
| Sávszélesség                  | 8MHZ                                                                                             |
| Demoduláció                   | QAM                                                                                              |
| Konstelláció                  | 8,16,32,64,128,256                                                                               |
| Bemeneti jelerősség           | 1.5 - 7 Ms/s                                                                                     |
|                               |                                                                                                  |
| Tuner típus                   | DVB-T (opcionális)                                                                               |
| Bemeneti frekvencia           | 170-230MHz CH5-CH12, 470-860MHz CH21-CH69                                                        |
| RF jelszint                   | "-70dBm to -8dBm"                                                                                |
| Antenna áramellátás           | 5V/50mA max                                                                                      |
| Demoduláció                   | COFDM 2K/8K                                                                                      |
| Hordozók száma                | 1705/6817                                                                                        |
| Konstelláció                  | QPSK, 16QAM, 64QAM                                                                               |
| Jelsebesség                   | 1/4, 1/8, 1/16, 1/32                                                                             |
| FEC dekóder                   | 1/4, 2/3, 3/4, 5/6, 7/8, k=7                                                                     |

| ÁRAMELLÁTÁS                | COFDM 2K/8K                                                        |
|----------------------------|--------------------------------------------------------------------|
| Bemeneti feszültség        | Free Voltage (100~240V AC, 50/60Hz)                                |
| Felvett teljesítmény       | 30W MAX                                                            |
| MPEG TS A/V Decoding       | 1/4, 1/8, 1/16, 1/32                                               |
| MPEG TS A/V dekódolás      | MPEG-2, H.264                                                      |
| Rendszer szabvány          | Max.120Mbit/s                                                      |
| Beérkezési ráta            | 4:3, 16:9, Letter Box                                              |
| Képméret arány             | MPEG-2, MP@ML, MPEG-4 part 10/H264                                 |
| Videó dekódolás            | 720*480P/I, 720*576P/I, 1280*720p,1920*1080i,<br>1920*1080P        |
| Videó felbontás            | MPEG-1 layer I/II, MPEG-2 layer II, Dolby Digital                  |
| Audió dekódolás            | Bal / Jobb / Sztereó/ Monó                                         |
| Audió mód                  | 32, 44.1 és 48KHz                                                  |
| A/V & ADAT BEMENET/KIMENET |                                                                    |
| TV-SCART (opcionális)      | Videó CVBS/RGB kimenet<br>Audió L/R kimenet                        |
| RCA                        | Videó CVBS kimenet<br>Audió L/R kimenet                            |
| S/PDIF                     | Koaxiális Digitális Audió vagy<br>Dolby Digital Bit-Stream kimenet |
| RS-232C                    | Adatátvitel 115.2Kbps<br>9 pin D-sub Type                          |
| USB                        | Egy vagy két db. USB 2. csatlakozó Kompatibilis                    |
| FIZIKAI ADATOK             |                                                                    |
| Méret [szé*mé*ma]          | 220mmX160mmX40mm                                                   |
| Nettó súly                 | 1.0KG                                                              |
| Működési hőmérséklet       | 0°C~+45°C                                                          |
| Tárolási hőmérséklet       | -10°C~+70°C                                                        |
| Tárolási páratartalom      | 5%~95% RH (lecsapódás mentes)                                      |

A műszaki adatok előzetes bejelentés nélkül változhatnak.

Az esetleges nyomdai hibákért a gyártó nem vállal felelősséget.

Kérjük vegye figyelembe, hogy egy új szoftver megváltoztathatja a vevőkészülék bizonyos funkcióit. A változtatások jogát a gyártó fenntartja.

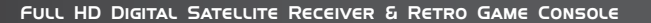

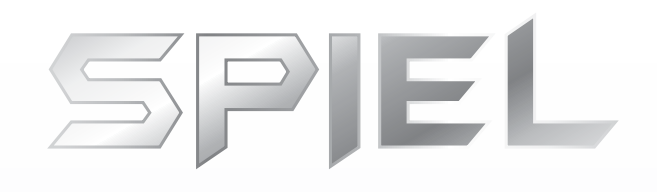

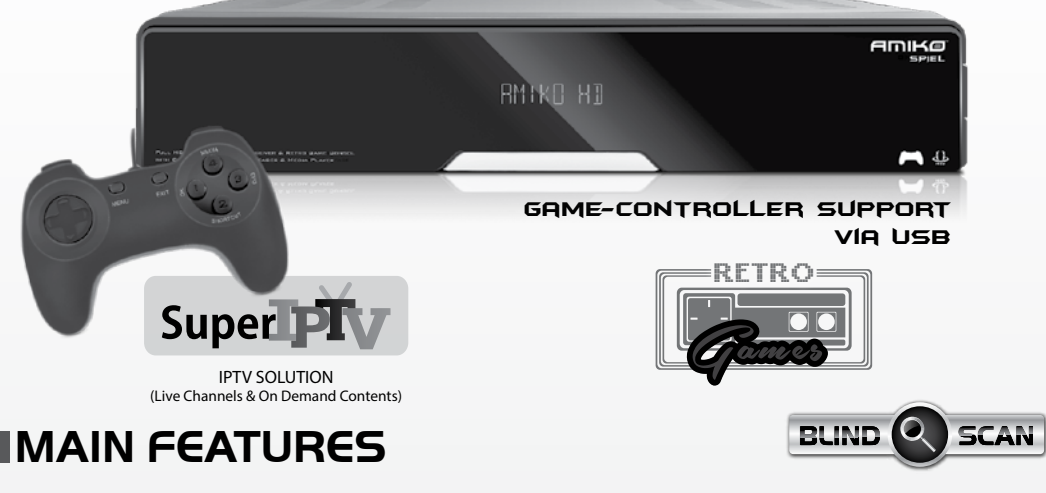

- Satellite Receiver & Retro Game-Console (2 in 1)
- Game-Controller Support
- One card reader slot (Conax Embedded)
- Two High Speed USB 2.0 connections
- Media Playback (MKV, AVI, MPG, MP3, MP4, JPG)
- Ethernet Connection & USB WiFi support (Ralink RT5370 chip)
- YouTube videos, Google Maps\*
   BSS Reader & Weather Forecast functions\*

- TimeShift Stop Live TV! (USB Storage device required)
- Full HD (1080p) Output via HDMI RGB & CVBS video / audio output through SCART & RCA
- · Easy software upgrades through USB or Network
- Program and Channel information transfer from
- · receiver to receiver using the USB backup function

\* internet connection required

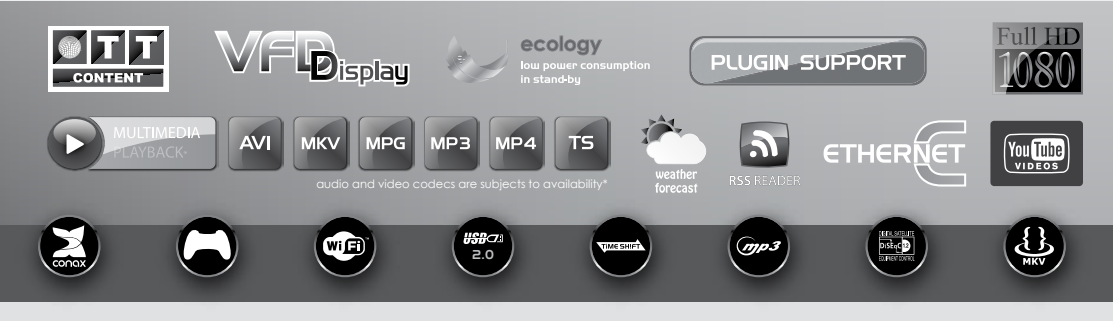

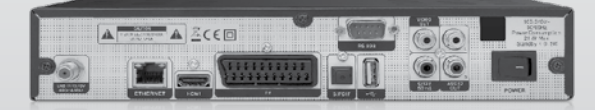

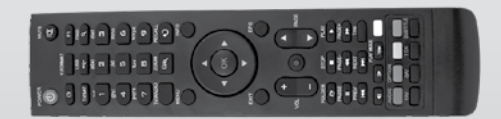